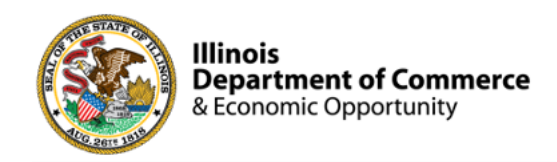

#### Illinois Works Provider Network

#### 2023 IWRS Session II

#### Norman Ruano, Deputy Director of Illinois Works

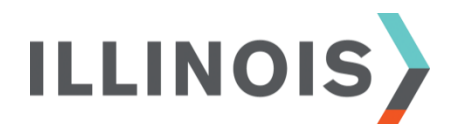

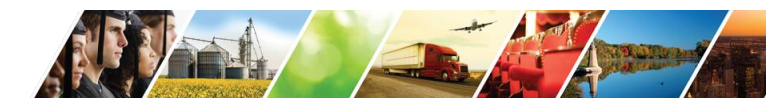

www.illinois.gov/dceo

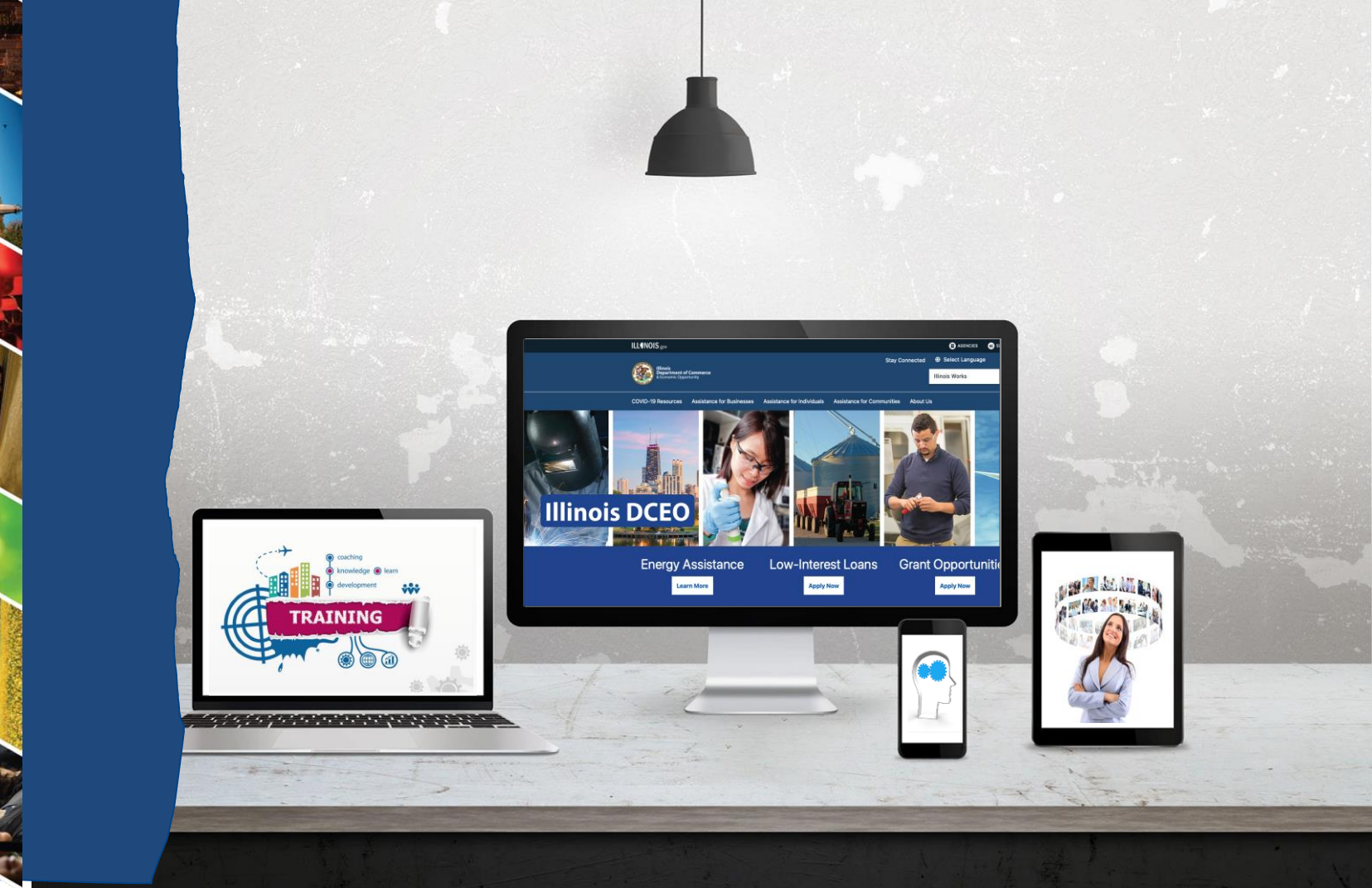

The Fi

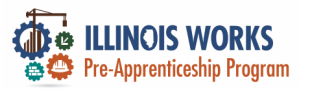

### **ILW Pre-Apprenticeship Team**

- Dr. Norman Ruano, Deputy Director of Illinois Works
- > Ms. Christine Flynn, Grant Management Analyst
- > Mr. Dan Martinez, Grant Management Analyst
- > Dr. Gia Suggs, NIU Training Analysist
- > Dr. Vera Lee Robinson, Program Coach

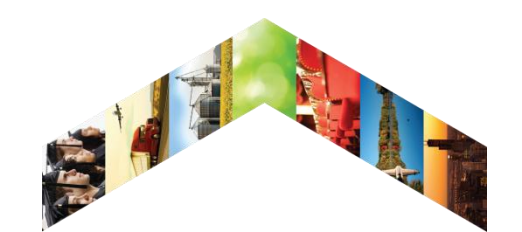

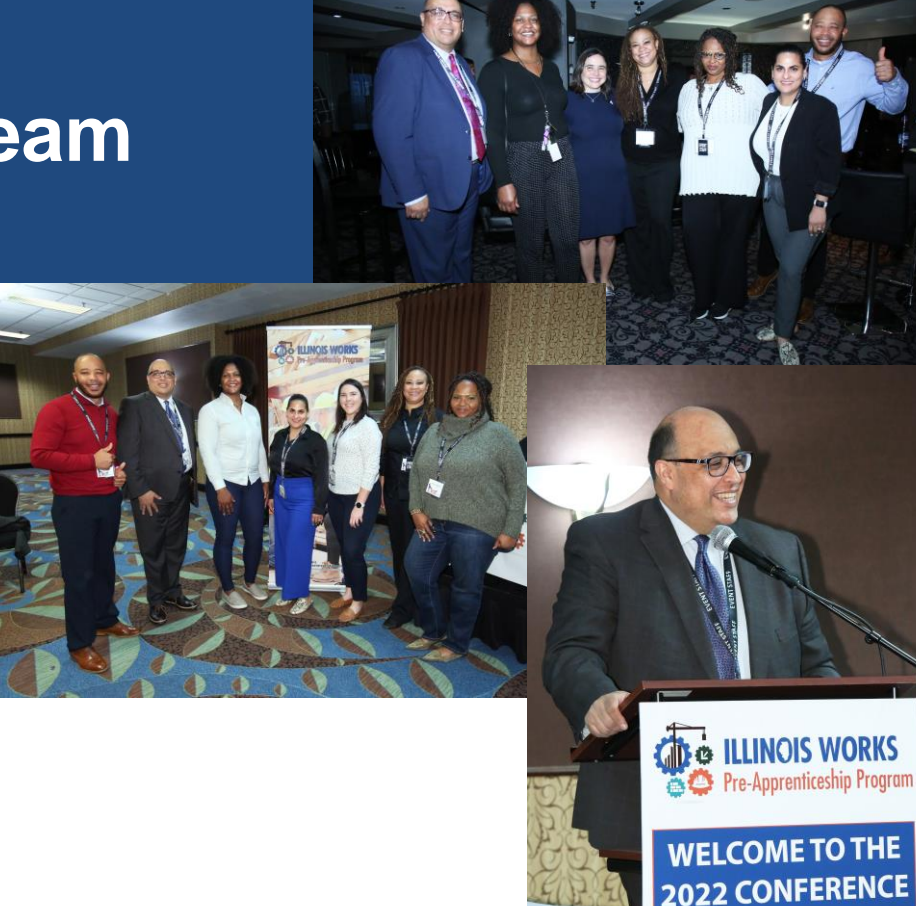

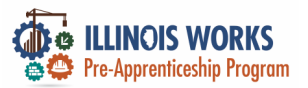

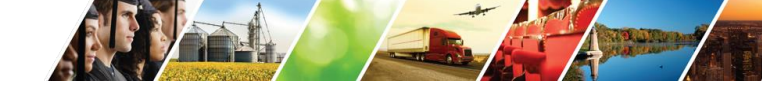

### **Course Description**

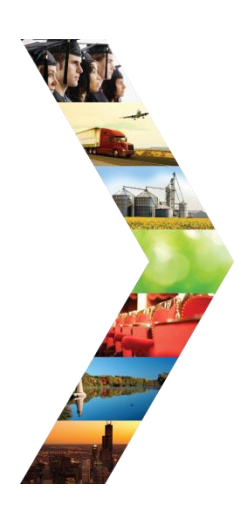

ILLINO

Illinois Works was created as a result of Governor Pritzker's commitment to expanding equity in the Illinois' construction workforce. The Office of Illinois Works, in partnership with Southern Illinois University's Center for Workforce Development, developed the **Illinois Works Reporting System**, also known as **IWRS**.

This system allows grantees to track key information about participants' progress throughout their engagement with the ILW Pre-apprenticeship program. During this course, you will be provided with information about the **Illinois Works Reporting System** (IWRS), navigation instructions, intake, and additional system tools.

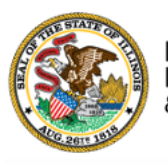

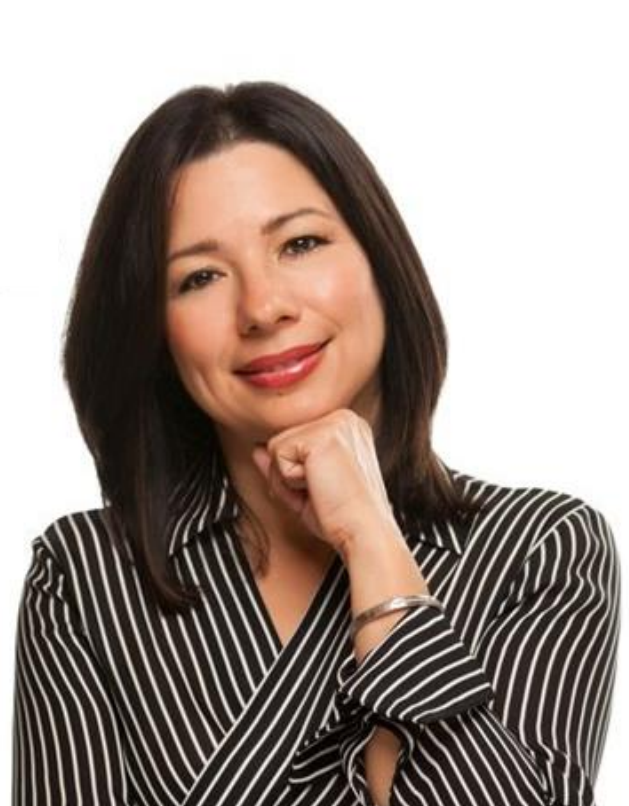

# **Course Objectives**

By the end of this training, learners will be able to:

- Describe the role of the Illinois Works Reporting System.
- Explain the relationship between IWRS and the Preapprenticeship LifeCycle.

- Navigate the IWRS main page.
- Add/Update participant profiles and intake information.
- Add/Update wrap-around services and career assessment information.
- Submit a ticket to SIU to report system glitches.

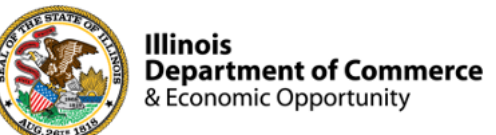

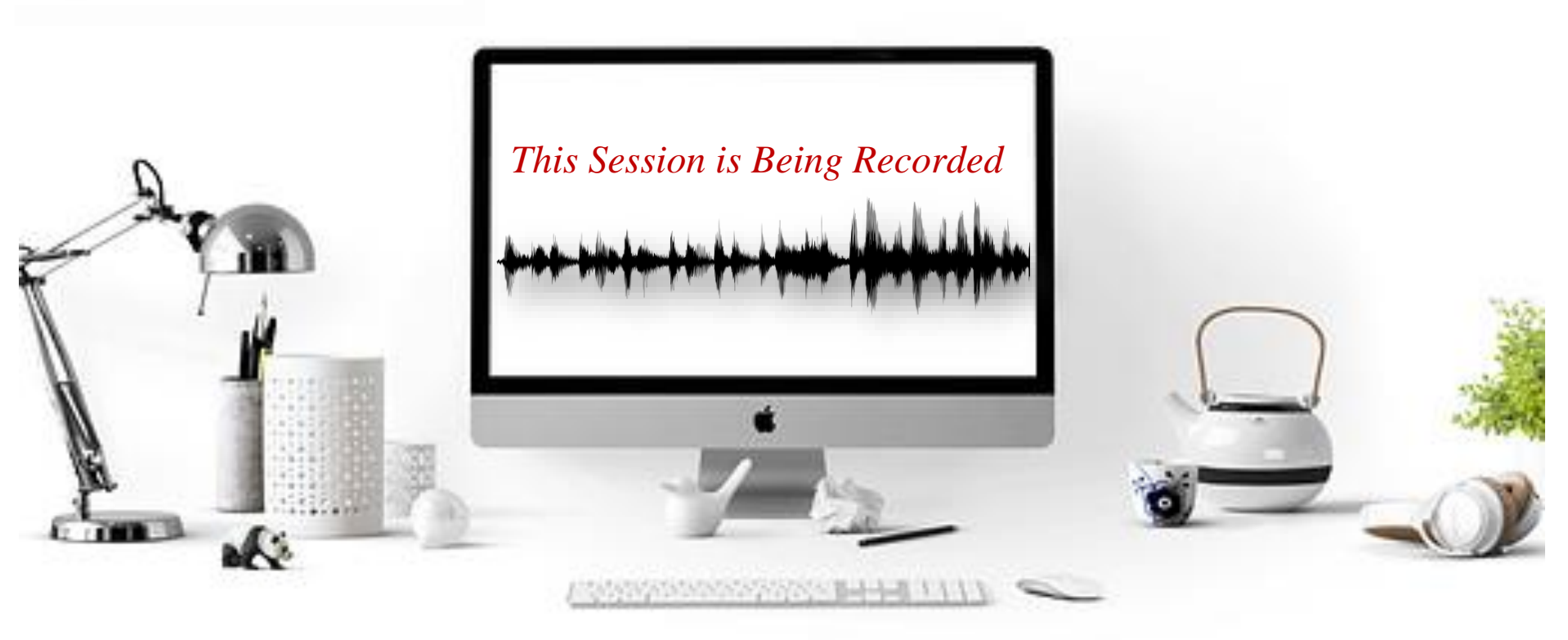

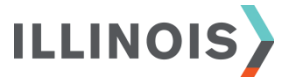

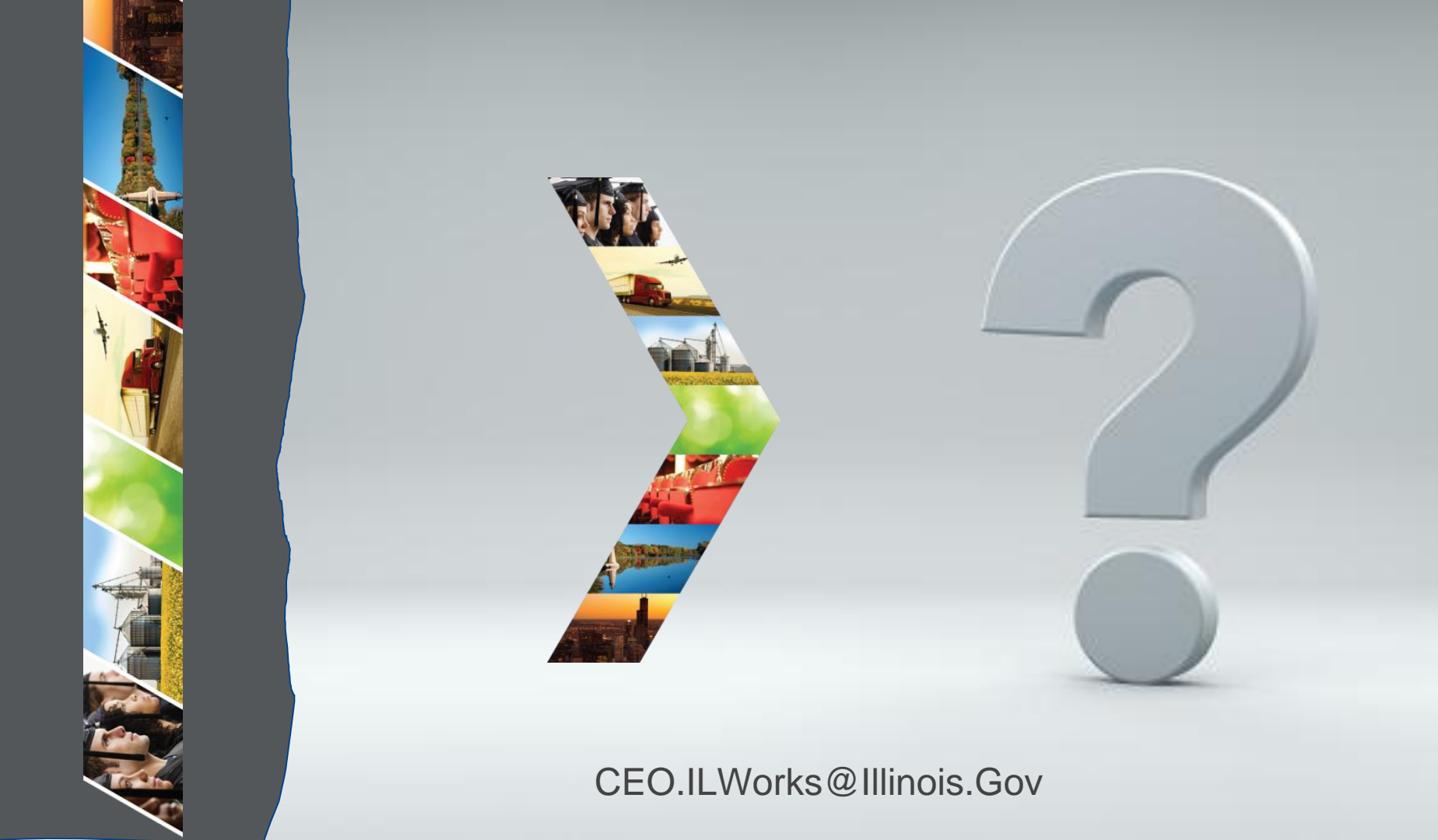

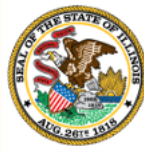

#### Illinois

#### Department of Commerce & Module 2: Welcome and Introduction

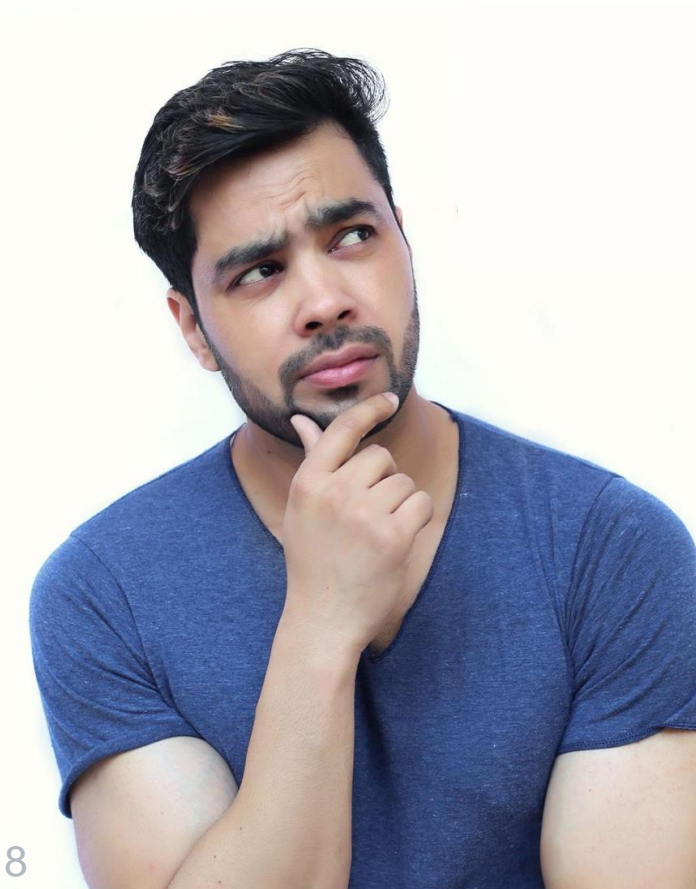

By the end of this section, you will be able to:

- Identify their fellow session participants.
- Use the Webex features and functions to fully participate in the training.

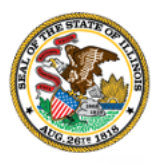

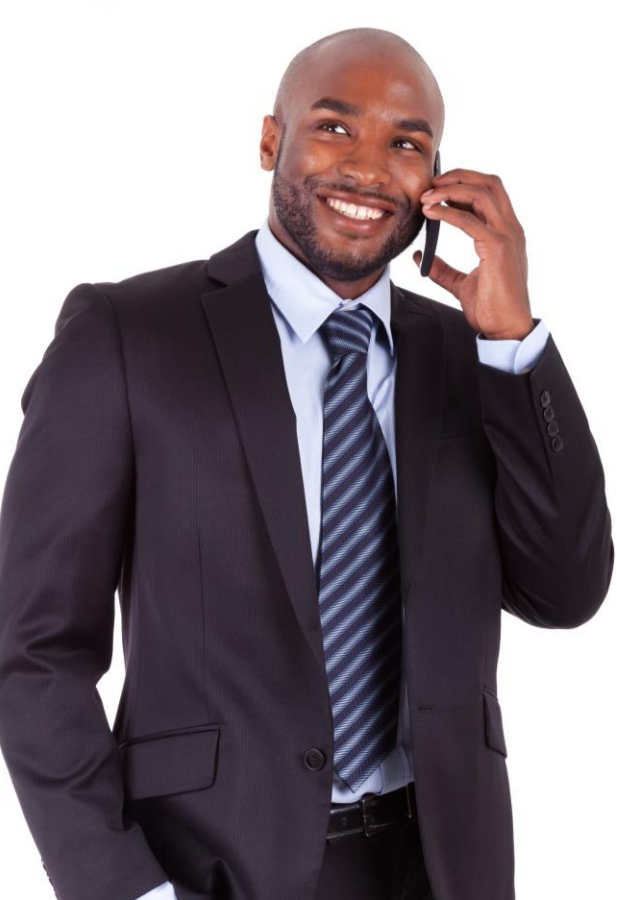

# Comments, feedback, or questions? Email us at:

CEO.IllinoisWorks@Illinois.Gov

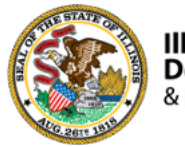

- Your Name
- Organization/Agency
- ➢ Role
- Geographic Location
- Add an asterisk (\*) next to your name if you attended IWRS: Session I.

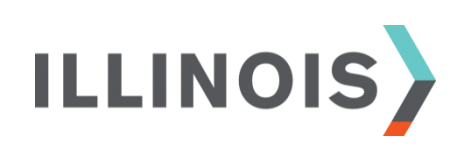

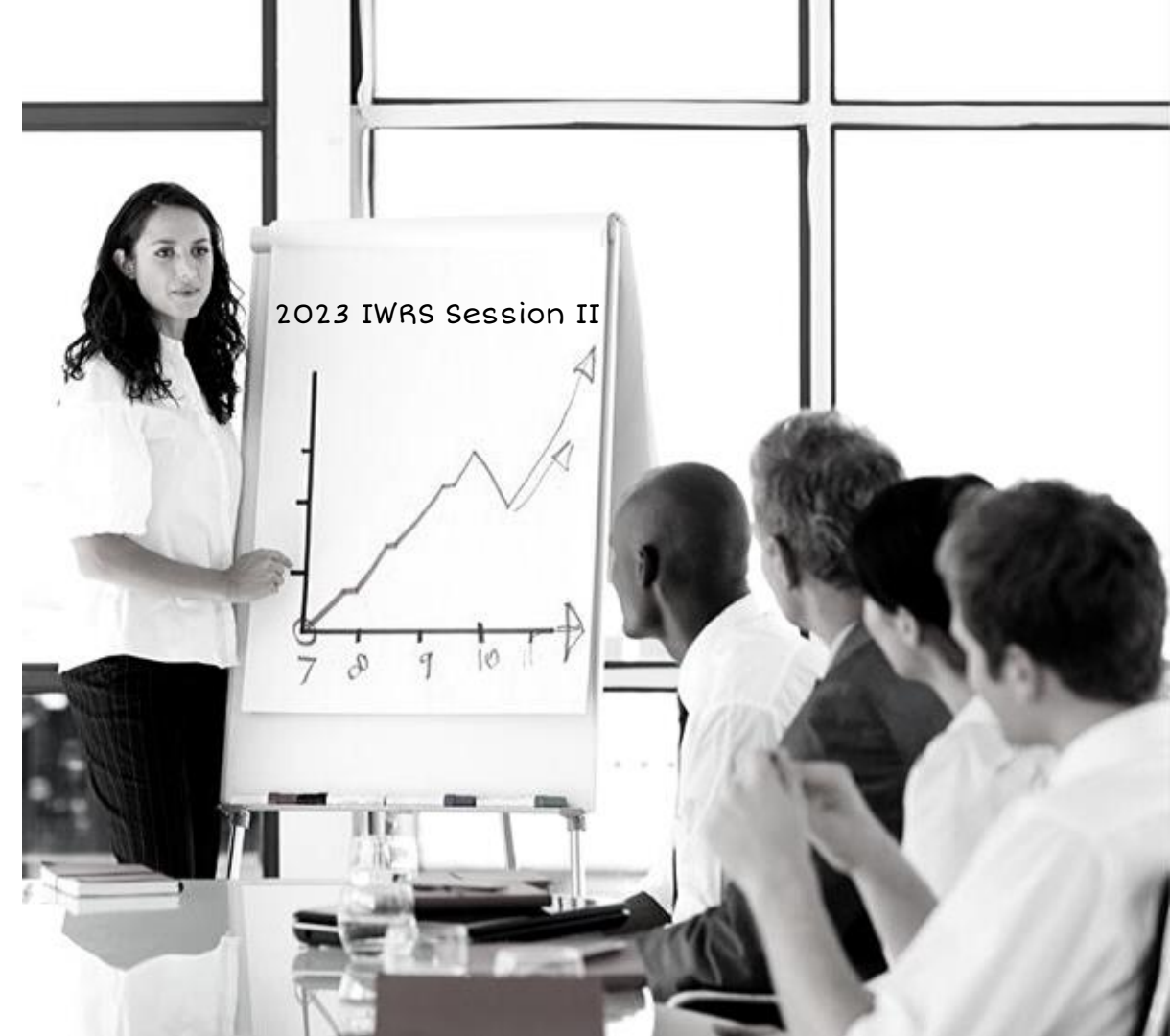

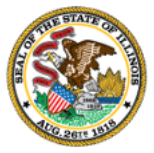

# Webex Tutorial

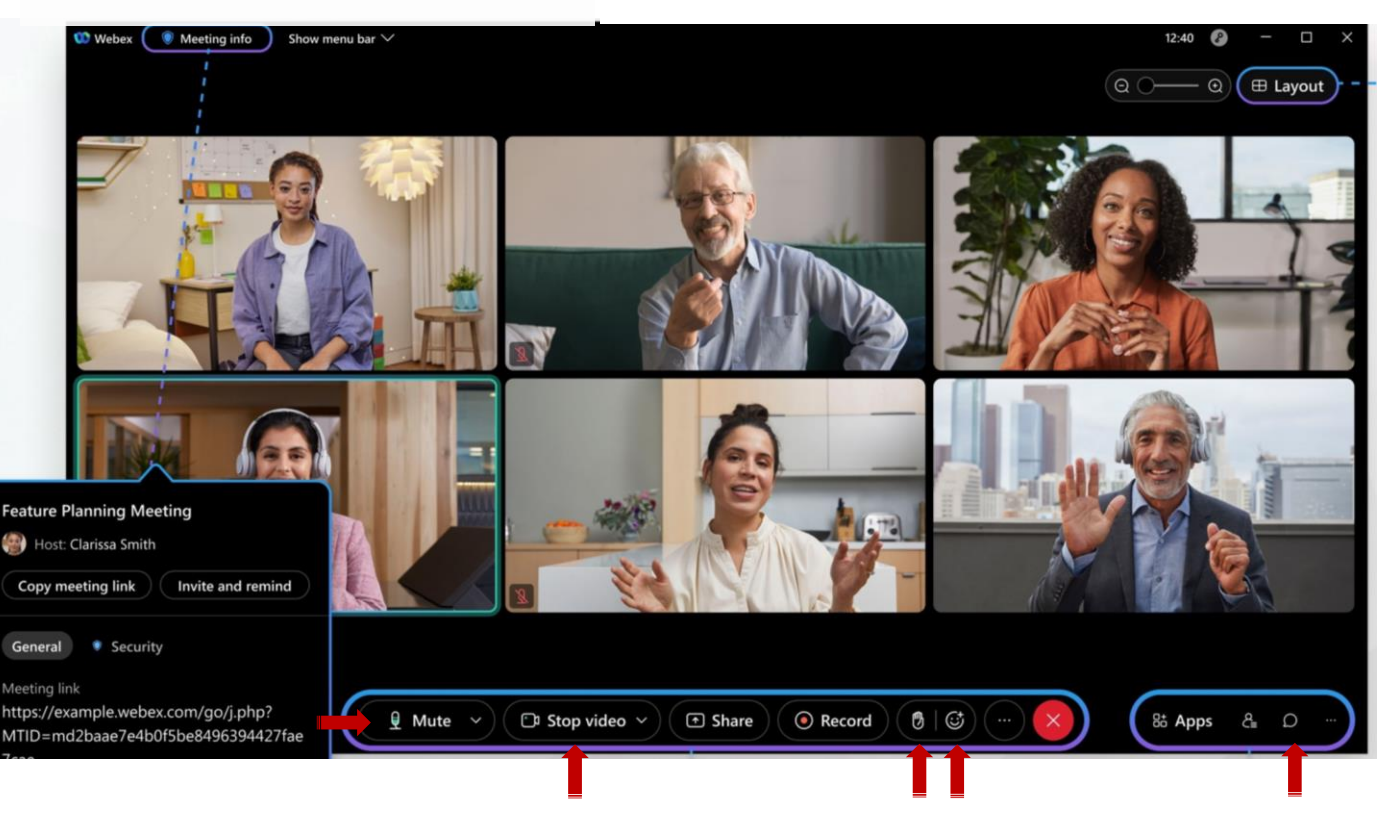

- Mute/Unmute
- Stop/Start Video

- Raise Hand
- Emojis
- Chat

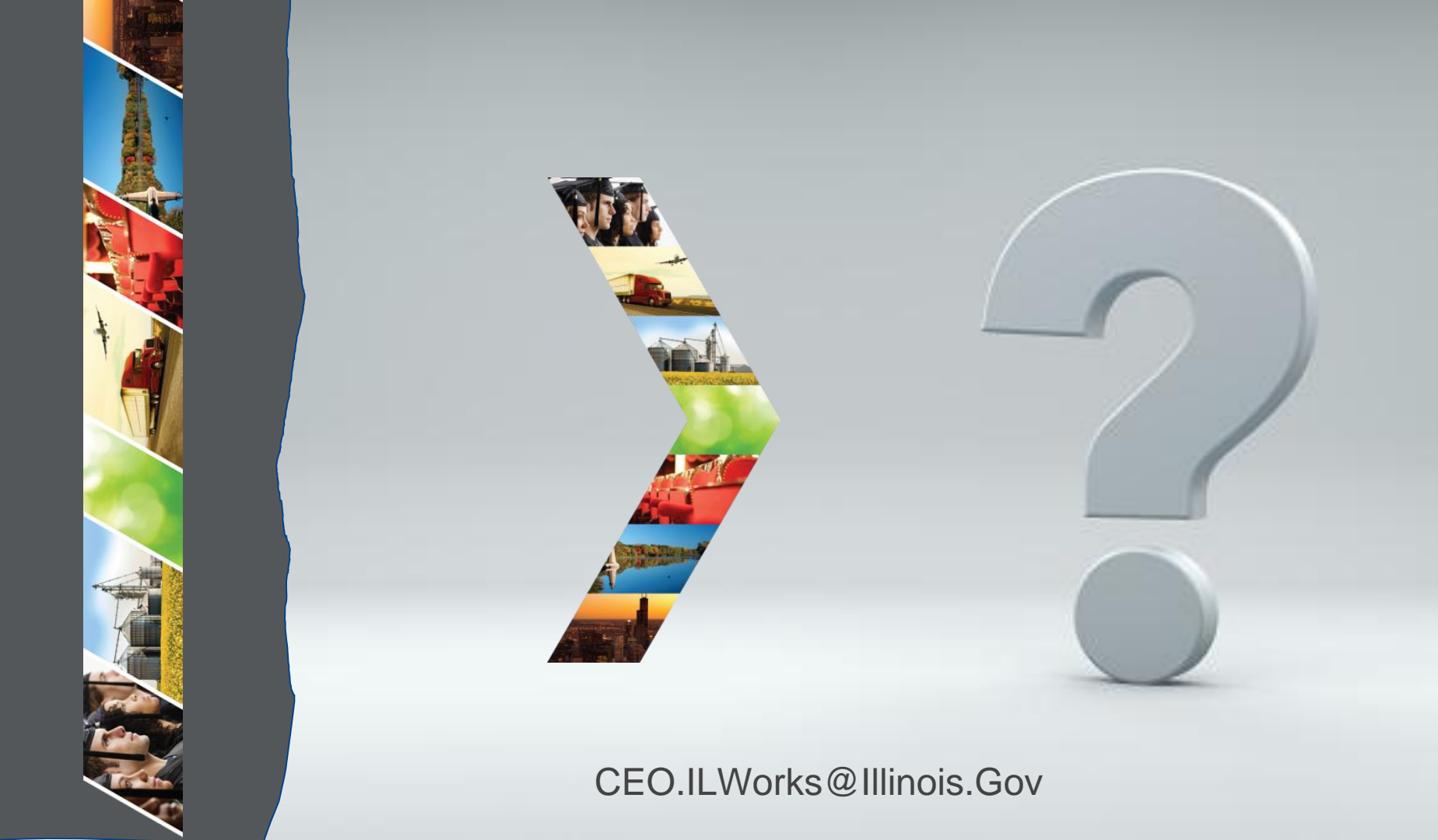

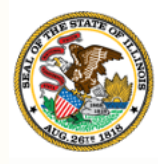

Illinois

### Department of Commerce & Economic Opportunity Module 3: Introduction to IWRS

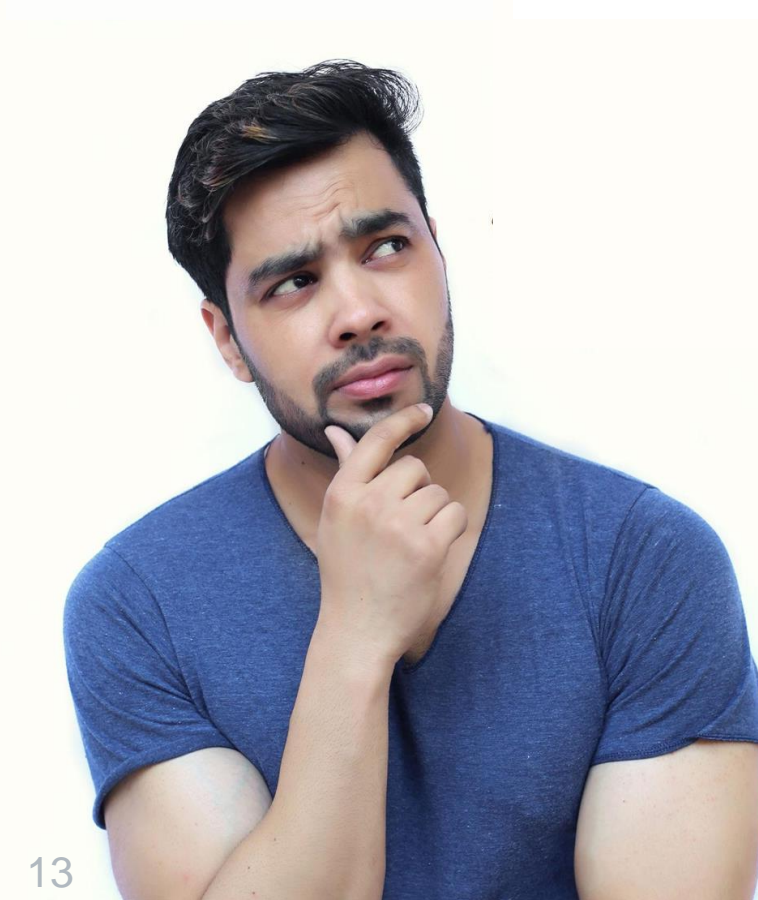

By the end of this section, you will be able to:

Describe the purpose of the Illinois Works Reporting System (IWRS).

ILLINOIS

Explain the relationship between IWRS and the Pre-apprentice LifeCycle.

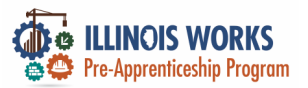

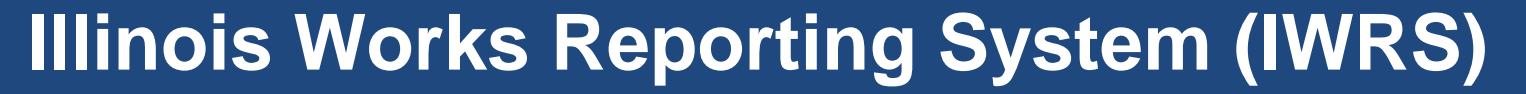

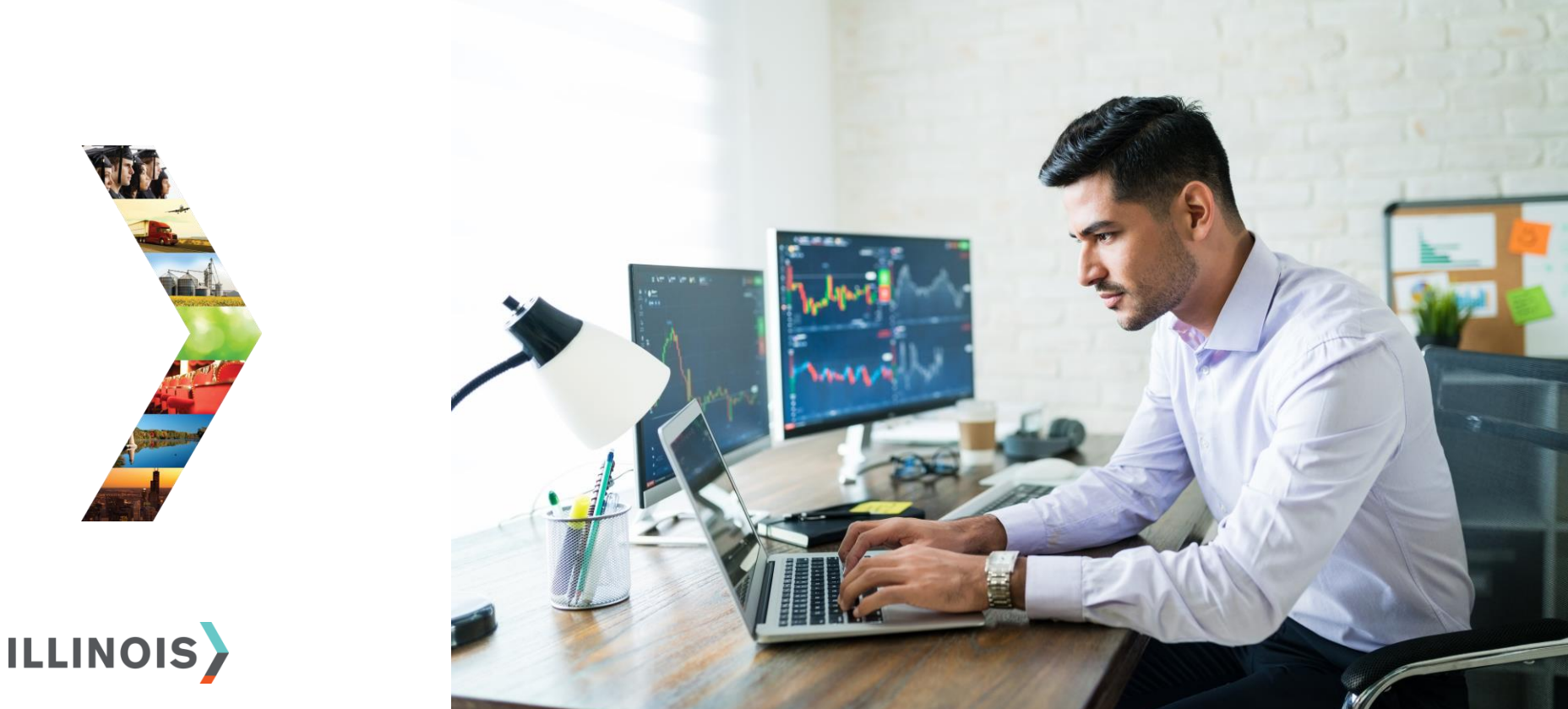

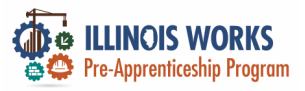

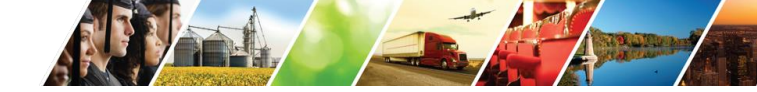

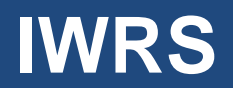

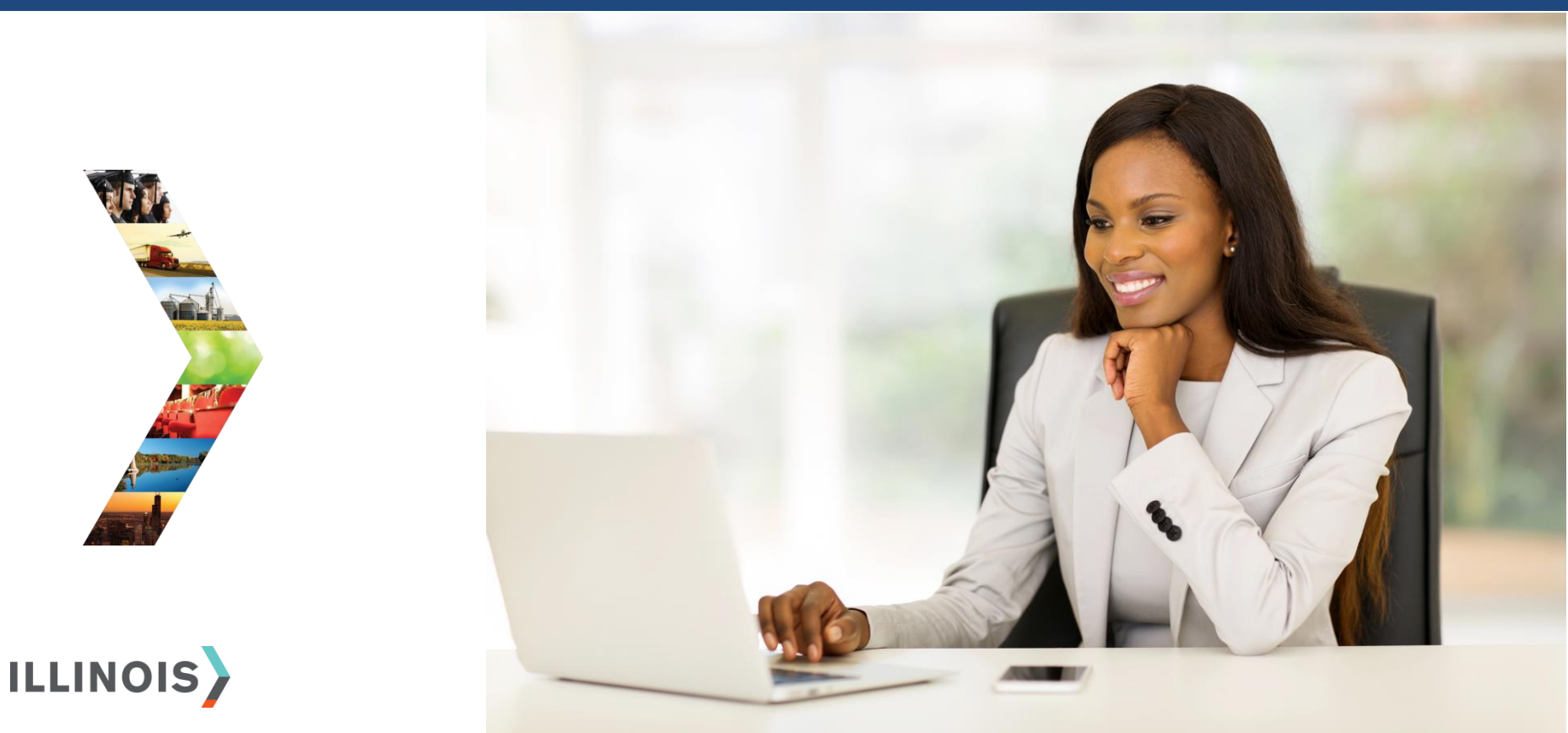

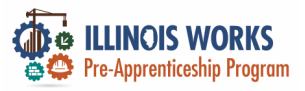

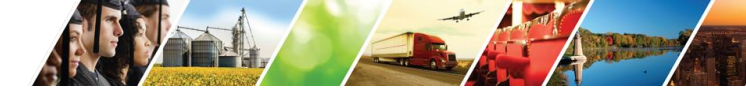

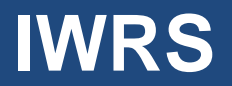

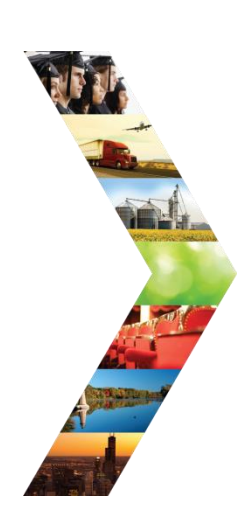

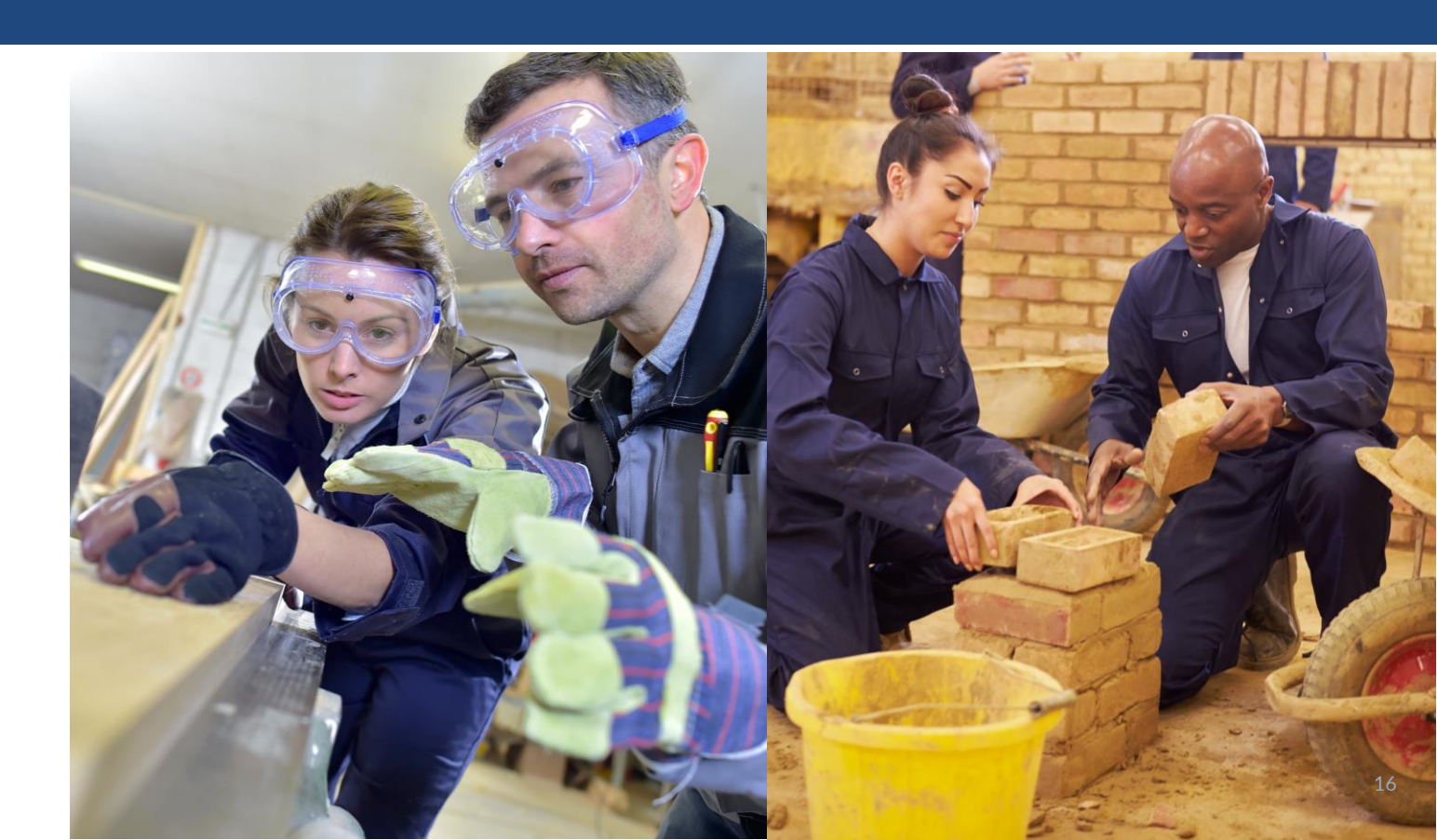

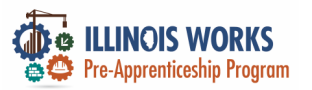

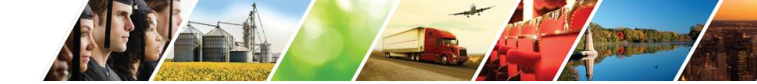

#### **Pre-Apprentice LifeCycle and IWRS**

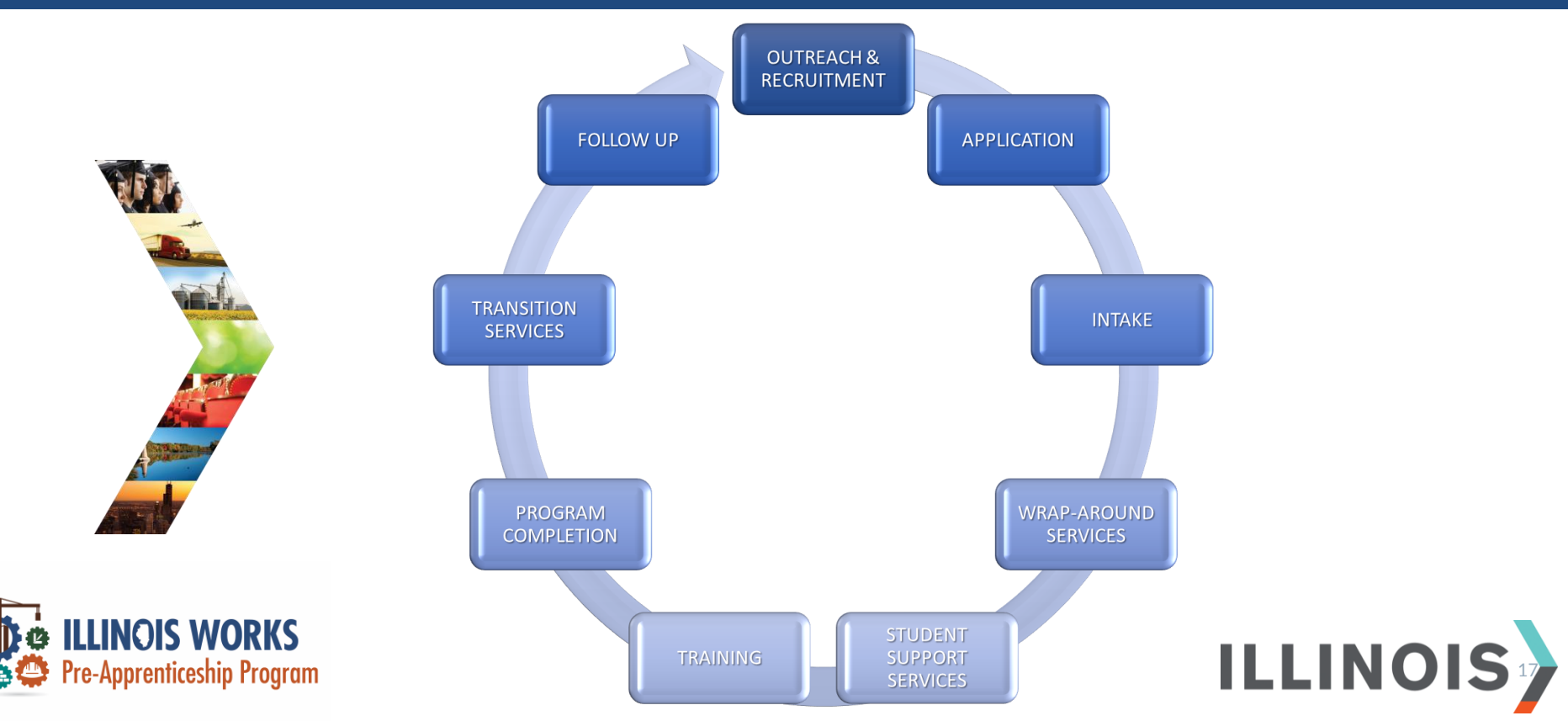

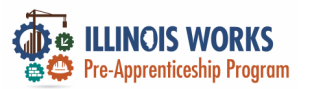

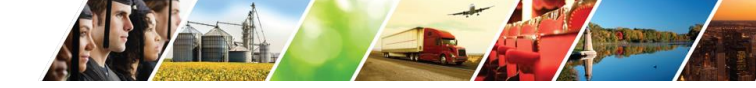

#### **Program Elements and IWRS**

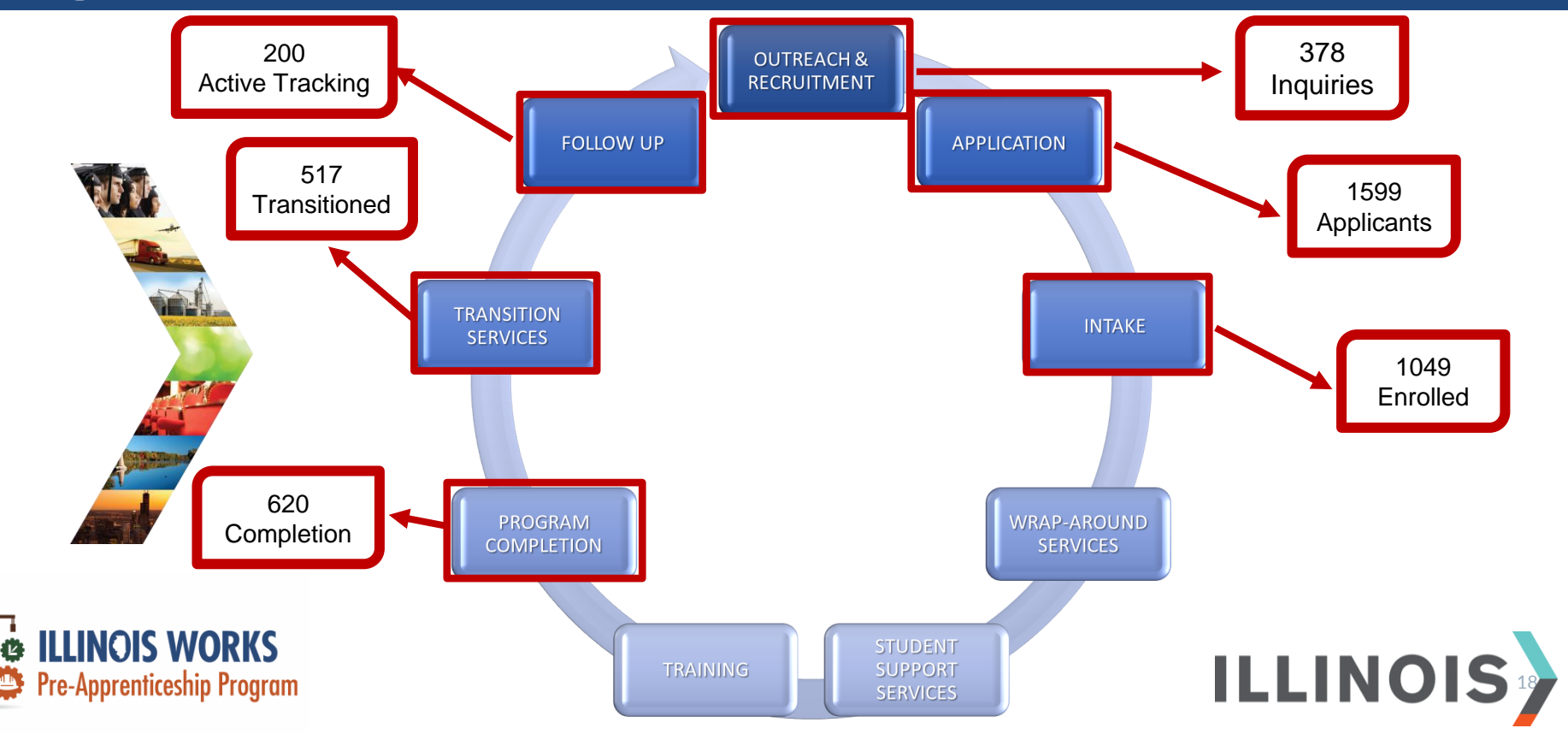

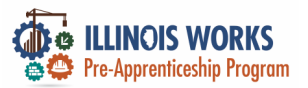

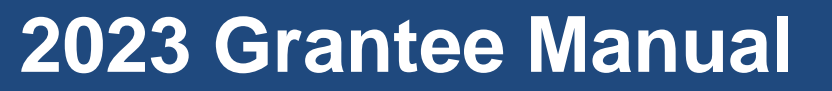

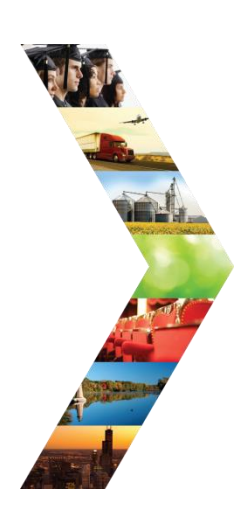

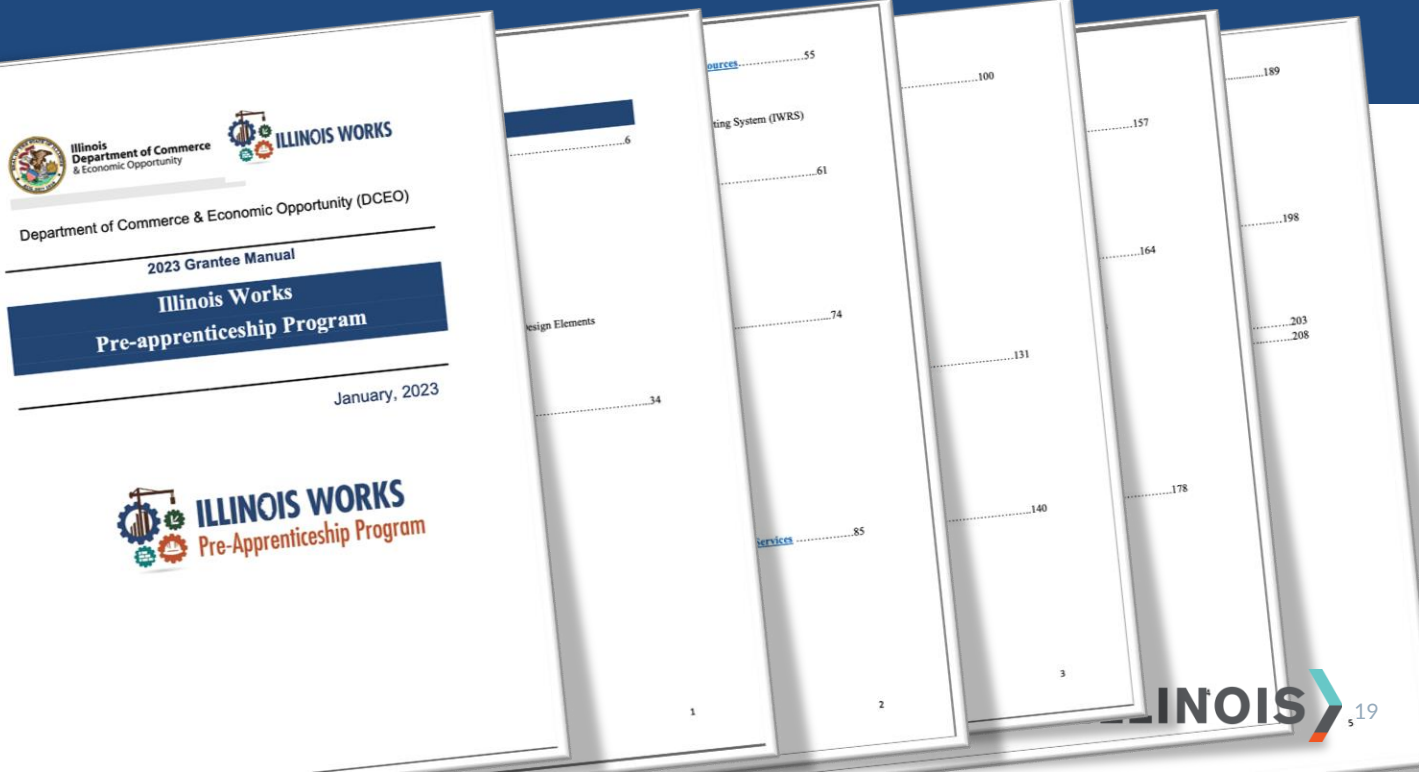

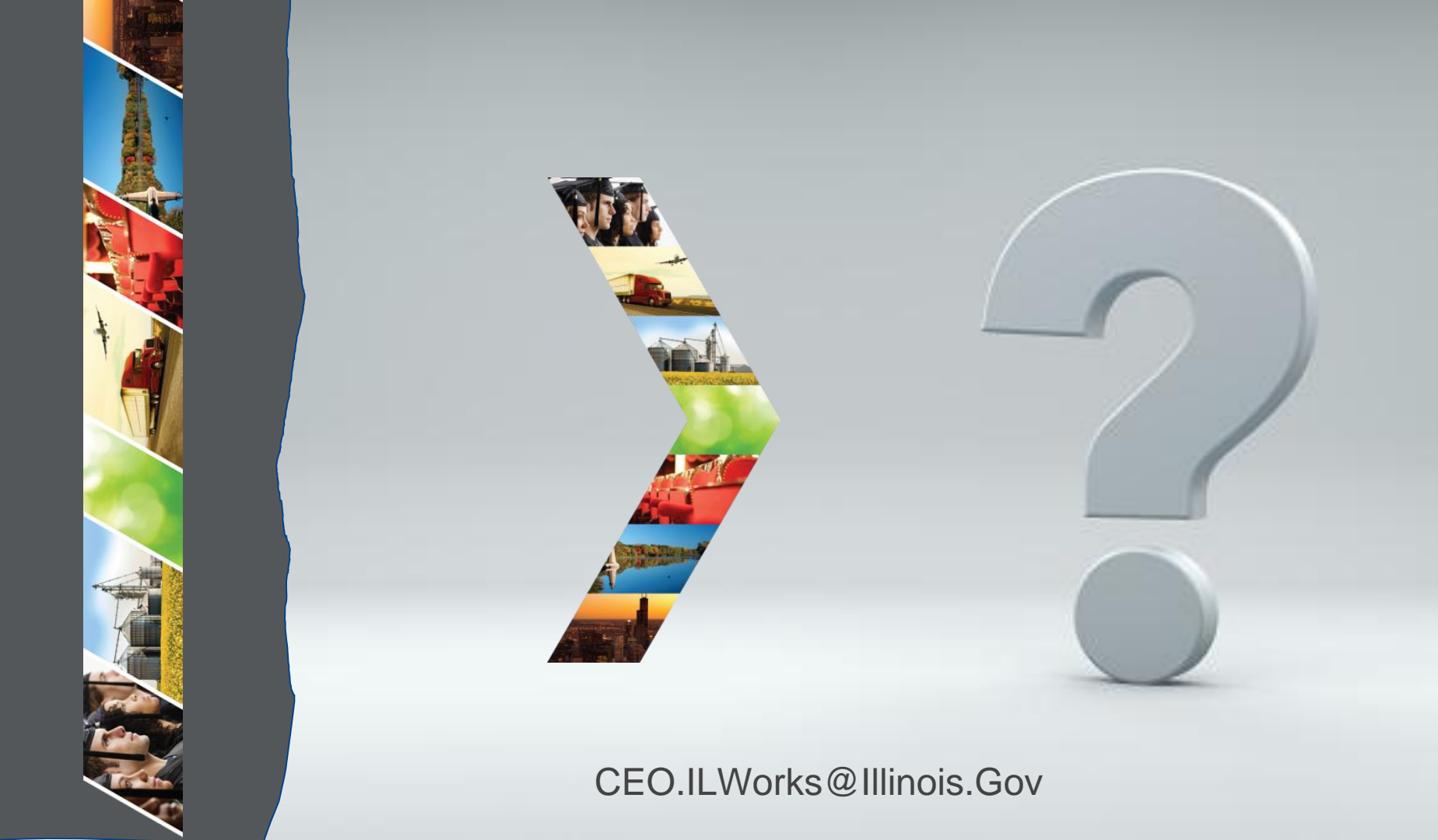

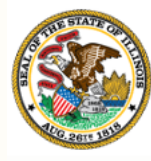

#### Illinois

## Department of Commerce & Economic Opportunity Module 4: Sign into IWRS

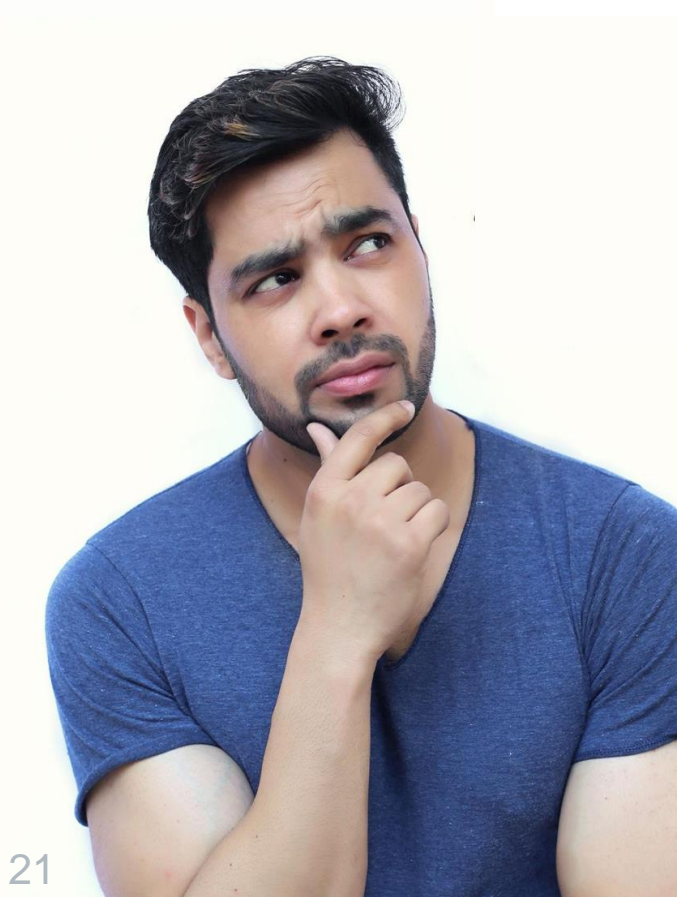

By the end of this section, you will be able to:

- Identify IWRS roles.
- Sign into IL workNet.
- > Access the Illinois Work reporting system.

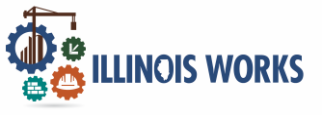

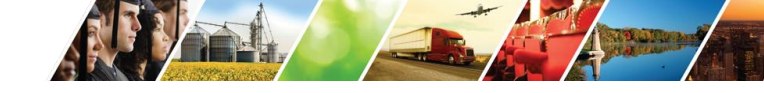

#### Roles

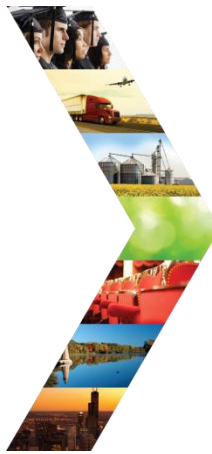

Service Provider:

Access to grantee participant information and dashboards.

Service Provider Program Administrators: Access to designated participants, grantee information and specific reports.

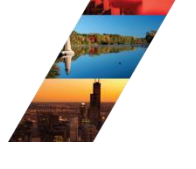

Program Managers (ILW Staff Role): Regional level access to grantee and customer information, and reports.

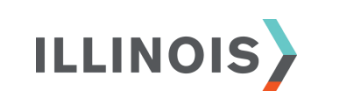

Super Administrators (ILW Staff Role): Access to all Illinois Works Reporting System program tools.

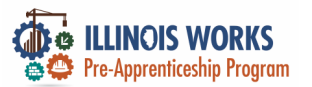

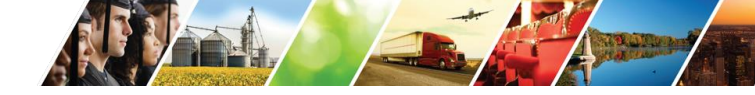

#### **IWRS Access**

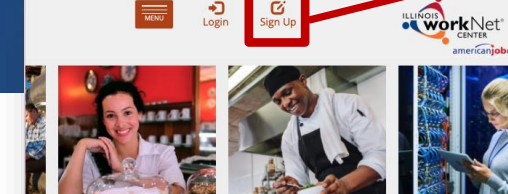

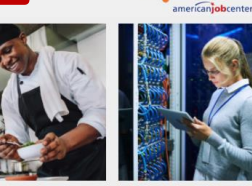

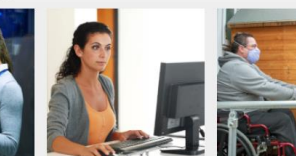

Español

12

Partners

-

Share

Q Search

STATE OF ILLINOIS WORKFORCE PORTAL

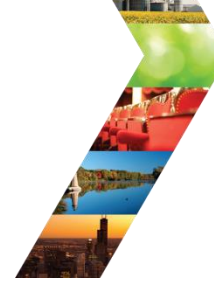

ILLINOIS

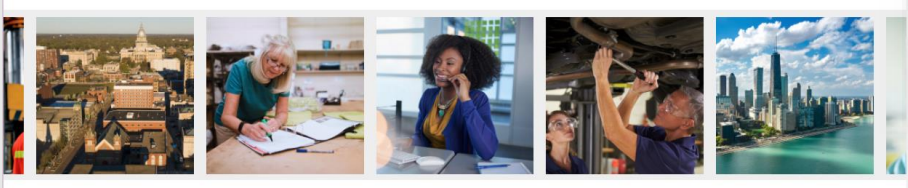

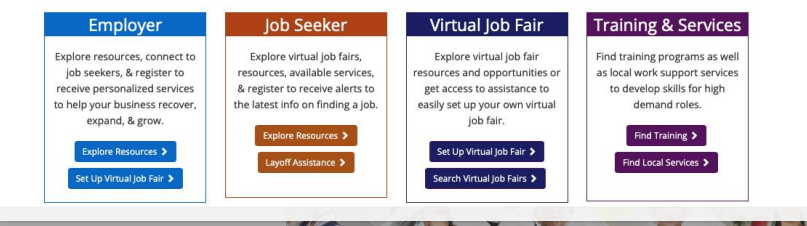

#### Illinois workNet Registration

Click here to learn about Illinois workNet account benefits.

Fields with an asterisk (\*) are required for registration. Enter your information below to begin using your Illinois workNet account.

| First Name*            |            |     |  |
|------------------------|------------|-----|--|
| Last Name*             |            |     |  |
| Date Of Birth*         | mm/dd/yyyy |     |  |
| Email Address*         |            |     |  |
| Confirm Email Address* |            |     |  |
| Main Number            |            | Ext |  |
| Alternate Number       |            | Ext |  |
| ZIP Code*              |            |     |  |
| Secret Question*       | Select     | 0   |  |
| Secret Answer*         |            |     |  |
| User Name*             |            |     |  |
| Password*              |            |     |  |
| Confirm Password*      |            |     |  |

You are required to read and indicate that you agree to the updated Terms and Conditions of this site. Click the following link to read the terms and conditions. Then indicate that you agree with the terms by checking the box below. View Terms and Conditions

Accept Agreement\*

Submit

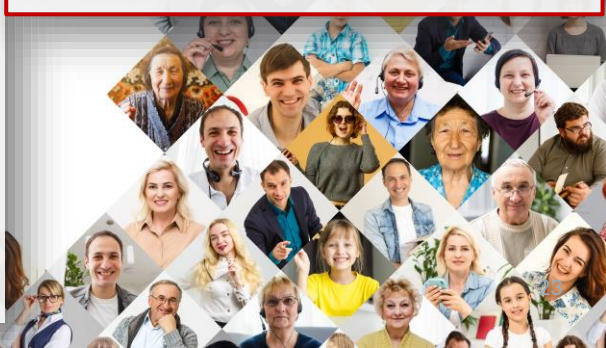

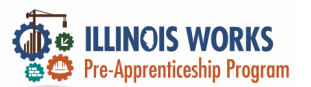

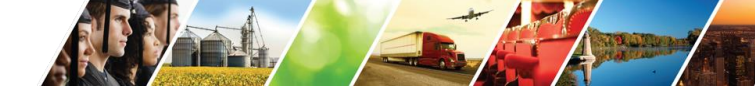

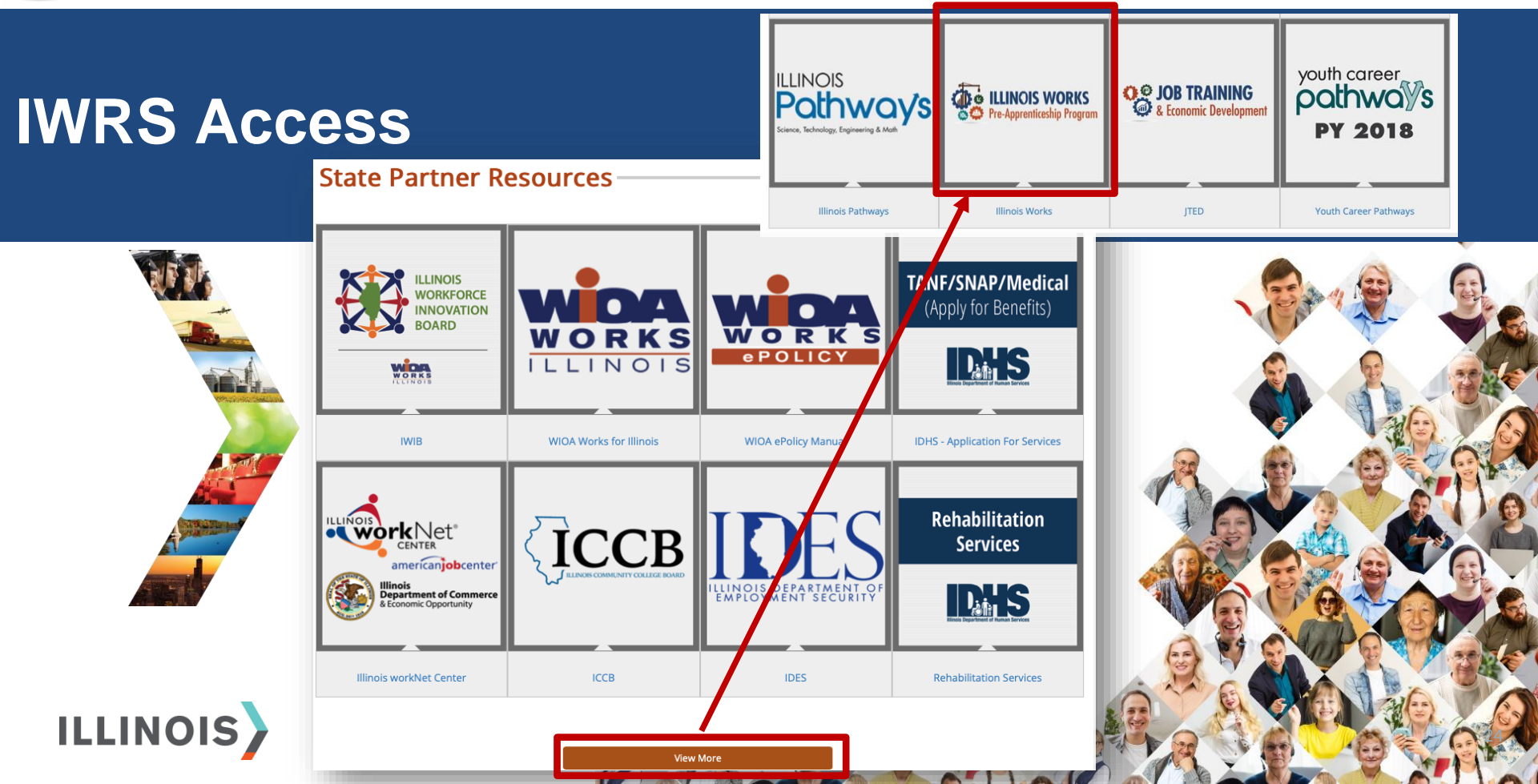

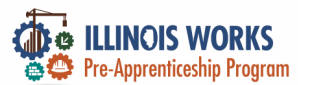

#### **IWRS** Access

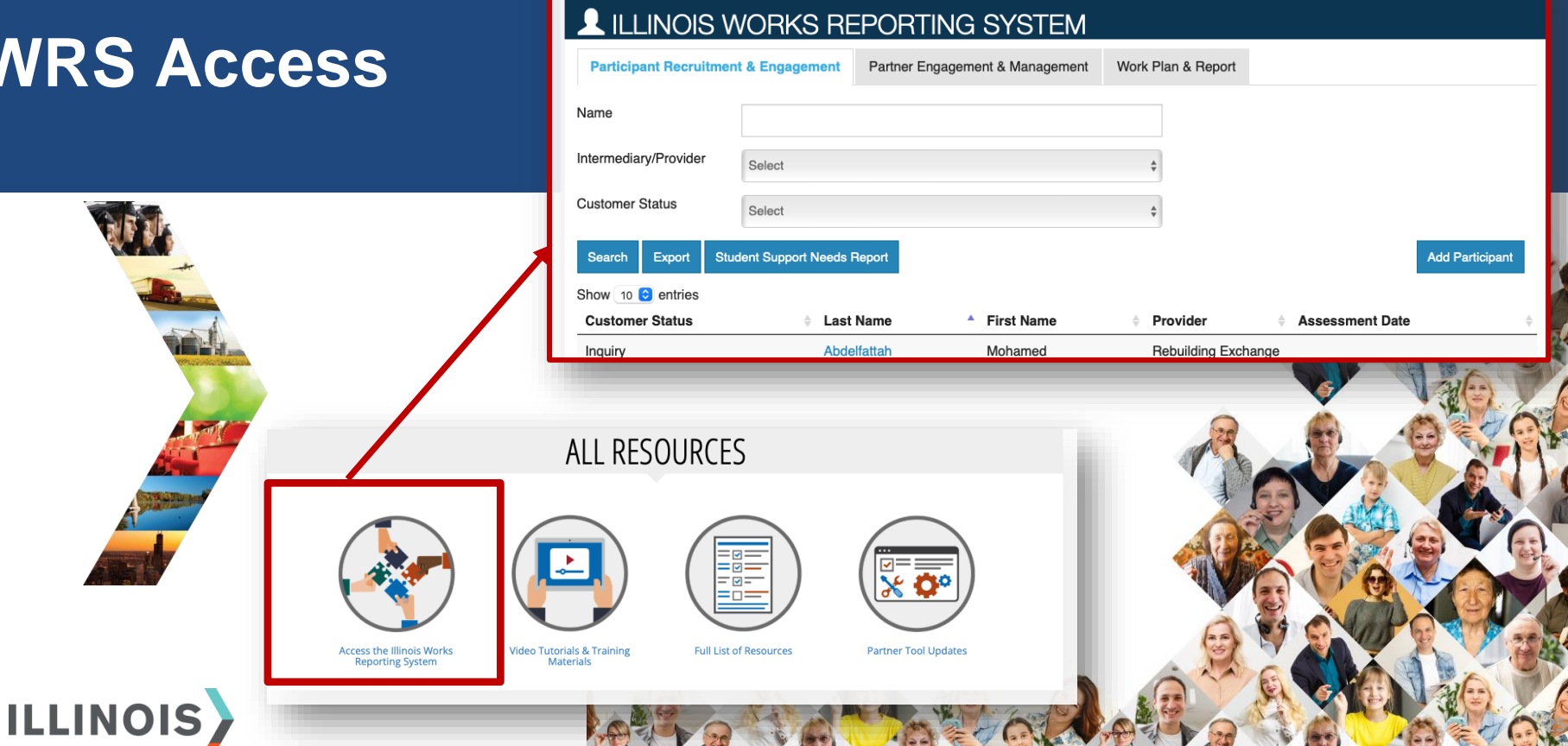

些 GROUPS

⑦ DASHBOARDS -

E

ılıl

HI, GIASUGGS@GMAIL.COM-

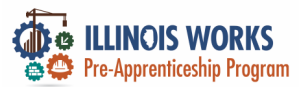

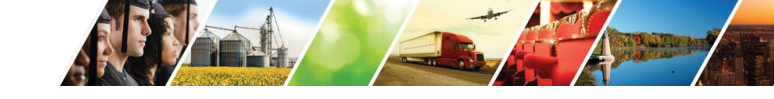

#### **IWRS Access**

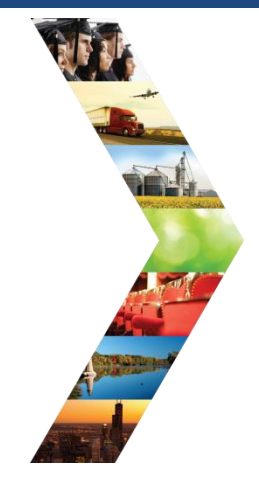

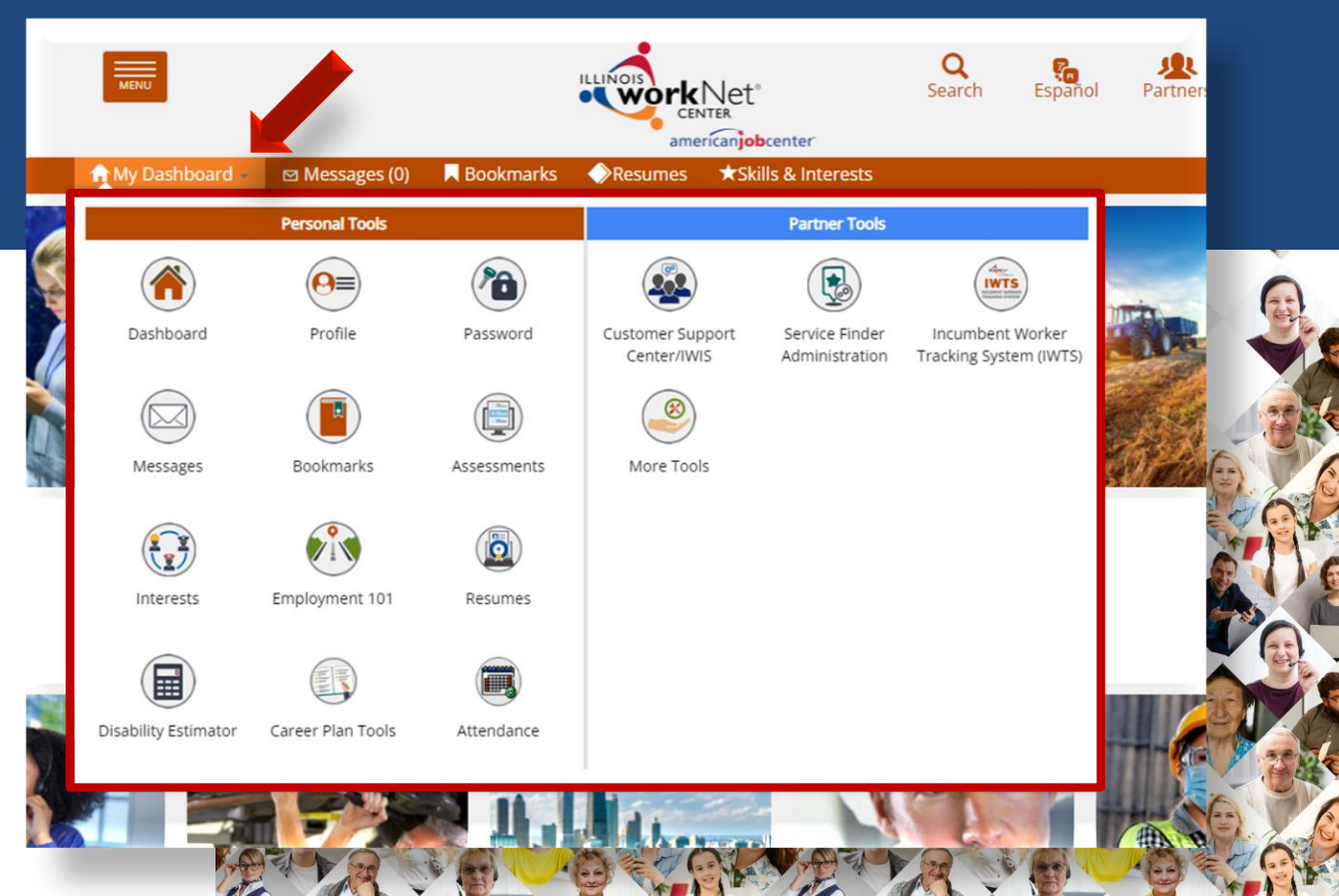

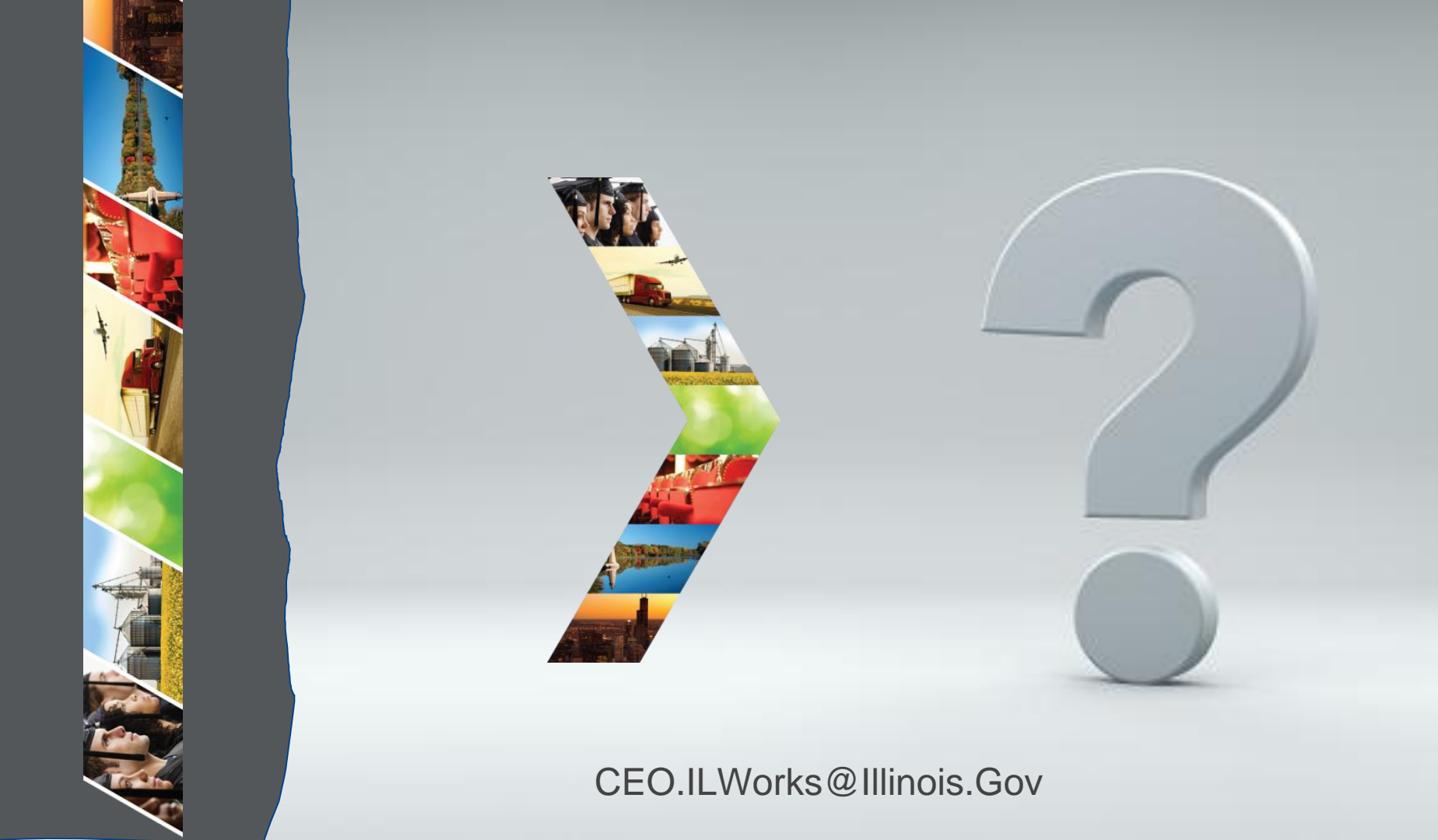

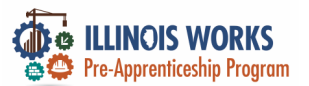

#### **IWRS Access - Practice**

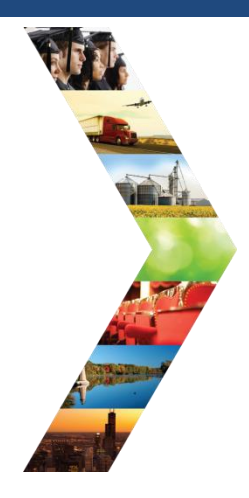

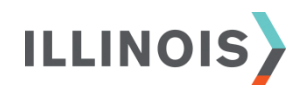

# PRACTICE

PRO

#### - PRACTICE

#### PRACTICE

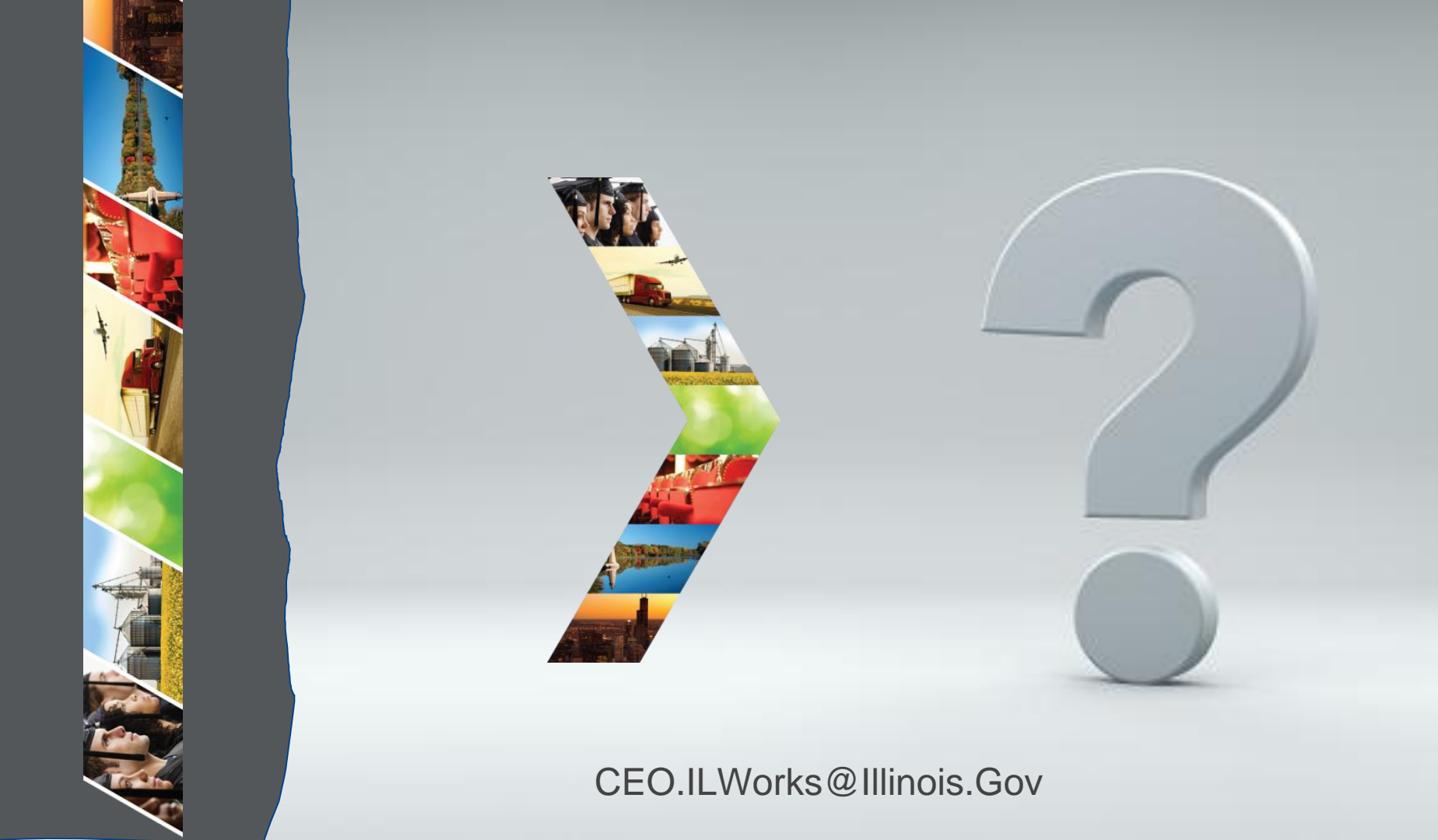

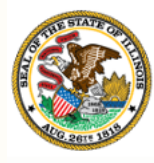

Illinois

# Department of Commerce & Economic Opportunity Module 5: IWRS Main Page

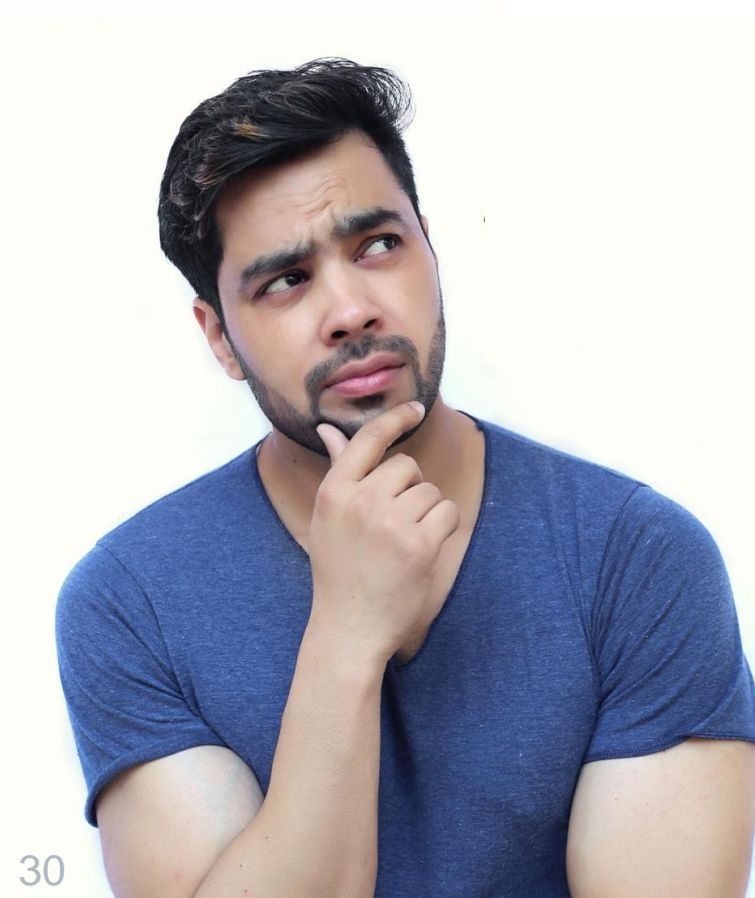

By the end of this section, you will be able to:

Navigate the IWRS main page.

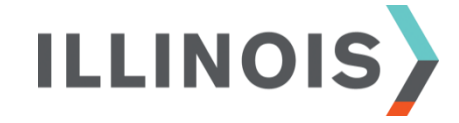

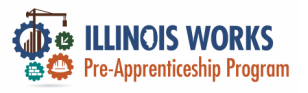

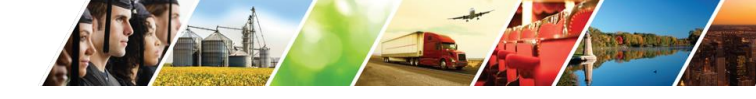

#### **Navigation Bar**

|                                                                                                    |                       |                       | () DASHBOAR             | DS+ 🛎 GROUPS   | : 1 =         |        | ılıl 🛛 HI, GIASUGO | GS@GMAIL.COM≁   |
|----------------------------------------------------------------------------------------------------|-----------------------|-----------------------|-------------------------|----------------|---------------|--------|--------------------|-----------------|
|                                                                                                    | L ILLINOIS V          | VORKS RE              | EPORTING SYS            | TEM            |               |        |                    |                 |
| and the second second sec | Participant Recruitme | nt & Engagement       | Partner Engagement & Ma | agement Work I | Plan & Repor  | t      |                    |                 |
| Antonio antonio antonio antonio antonio antonio antonio antonio antonio antonio antonio antonio antonio antonio                                                                                                    | Name                  |                       |                         |                |               |        |                    |                 |
|                                                                                                    | Intermediary/Provider | Select                |                         | ÷              | ;             |        |                    |                 |
| A Distance                                                                                                    | Customer Status       | Select                |                         | (              | ;             |        |                    |                 |
|                                                                                                    | Search Export Stu     | ident Support Needs F | Report                  |                |               |        |                    | Add Participant |
|                                                                                                    | Show 10 😌 entries     |                       |                         |                |               |        |                    |                 |
|                                                                                                    | Customer Status       | ♦ Last                | Name 🔺 First N          | ime 🍦 I        | Provider      |        | Assessment Date    | ÷               |
|                                                                                                    | Inquiry               | Abde                  | lfattah Mohan           | ed             | Rebuilding Ex | change |                    |                 |

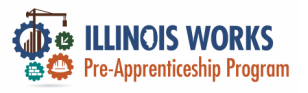

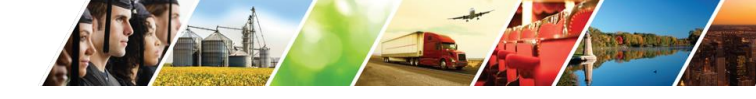

#### **Navigation Bar**

|                                                                                                    |                       | sr                        | Ø DASHBOARDS -              | 串 GROUPS 💄         |            | ılıl 🛛 HI, GIASUGO | S@GMAIL.COM≁    |
|----------------------------------------------------------------------------------------------------|-----------------------|---------------------------|-----------------------------|--------------------|------------|--------------------|-----------------|
|                                                                                                    | L ILLINOIS            | WORKS REPO                | ORTING SYSTEM               | Л                  |            |                    |                 |
|                                                                                                    | Participant Recruitme | ent & Engagement Pa       | rtner Engagement & Manageme | ent Work Plan & Re | eport      |                    |                 |
| esti particularità della construcción della construcción della con | Name                  |                           |                             |                    |            |                    |                 |
|                                                                                                    | Intermediary/Provider | Select                    |                             | \$                 |            |                    |                 |
|                                                                                                    | Customer Status       | Select                    |                             | \$                 |            |                    |                 |
|                                                                                                    | Search Export St      | udent Support Needs Repor | t                           |                    |            |                    | Add Participant |
|                                                                                                    | Show 10 😒 entries     |                           |                             |                    |            |                    |                 |
|                                                                                                    | Customer Status       | 🔶 Last Nam                | e First Name                | Provider           | ÷ .        | Assessment Date    | ÷ .             |
|                                                                                                    | Inquiry               | Abdelfatta                | h Mohamed                   | Rebuildin          | g Exchange |                    |                 |

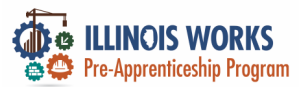

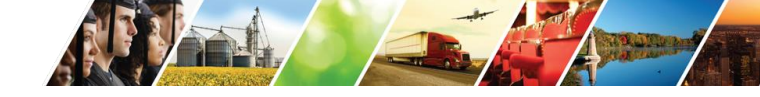

#### **IWRS - Main Page Overview**

|                                                                                                    |                       | w.                     | Ø DASHBOARDS -               | 些 GROUPS 💄      | <b>-</b>    | III HI, GIASUG  | GS@GMAIL.COM≁   |
|----------------------------------------------------------------------------------------------------|-----------------------|------------------------|------------------------------|-----------------|-------------|-----------------|-----------------|
|                                                                                                    | L ILLINOIS V          | NORKS RE               | PORTING SYSTE                | M               |             |                 |                 |
| and the second second s | Participant Recruitme | nt & Engagement        | Partner Engagement & Managem | ent Work Plan & | Report      |                 |                 |
| And the second second                                                                                                    | Name                  |                        |                              |                 |             |                 |                 |
|                                                                                                    | Intermediary/Provider | Select                 |                              | \$              |             |                 |                 |
| CONTRACTOR AND                                                                                                    | Customer Status       | Select                 |                              | \$              |             |                 |                 |
|                                                                                                    | Search Export St      | udent Support Needs Re | eport                        |                 |             |                 | Add Participant |
|                                                                                                    | Show 10 😌 entries     |                        |                              |                 |             |                 |                 |
|                                                                                                    | Customer Status       | 🔶 Last N               | ame 🔺 First Name             | Provid          | ler         | Assessment Date | \$              |
|                                                                                                    | Inquiry               | Abdelf                 | Attah Mohamed                | Rebuild         | ding Exchar | nge             |                 |

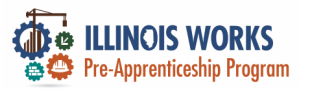

IL

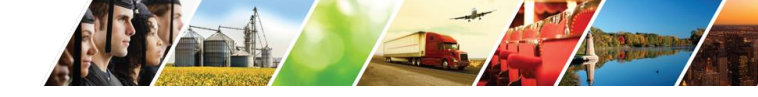

#### **IWRS - Main Page Overview**

|                                                                                                    | 🚱 LINCE WARS 🥳 📰 🕅 HI, GIASUGGS@GMAIL.COM-                                                               |         |
|----------------------------------------------------------------------------------------------------|----------------------------------------------------------------------------------------------------|---------|
|                                                                                                    | LILINOIS WORKS REPORTING SYSTEM                                                                          |         |
|                                                                                                    | Participant Recruitment & Engagement & Management & Management Work Plan & Report                        | - Conta |
| (Proprintessalan)                                                                                                    | Partner Engagement Contact Notes                                                                         |         |
|                                                                                                    | Name *                                                                                                   |         |
| A CONTRACT OF A CONTRACT OF A | Intermediary/Provider \$                                                                                 |         |
|                                                                                                    | Search Add Partner                                                                                       | - Ser   |
|                                                                                                    | Show 10 Dentries                                                                                         | D       |
|                                                                                                    | Partner Name   Provider   Type  Number of Employees  Registered Apprenticeship Sponsor  Address  Address | 1 Ale   |
|                                                                                                    | 5th Ward - Leslie Tools Up Government 5-9 No 2325 E                                                      | T       |

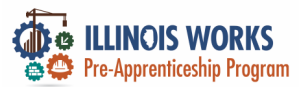

IL.

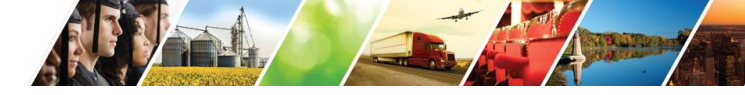

#### Partner Engagement and Management - Subtabs

|                                       | 🖗 📖 🖉 🖉 🖉 👘 👘 👘 🖉 🖉                                                                             |
|---------------------------------------|-------------------------------------------------------------------------------------------------|
| NAME OF THE OWNER                     | LILINOIS WORKS REPORTING SYSTEM                                                                 |
| A A A A A A A A A A A A A A A A A A A | Participant Recruitment & Engagement & Management & Management Work Plan & Report               |
|                                       | Partner Engagement Contact Notes                                                                |
|                                       | Name *                                                                                          |
|                                       | Intermediary/Provider \$                                                                        |
|                                       | Search Add Partner                                                                              |
|                                       | Show 10 \$ entries                                                                              |
| NOIS                                  | Partner Name   Provider   Type  Number of Employees  Registered Apprenticeship Sponsor  Address |
|                                       | 5th Ward - Leslie Tools Up Government 5-9 No 2325 E                                             |

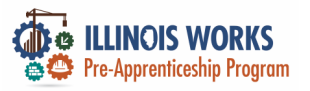

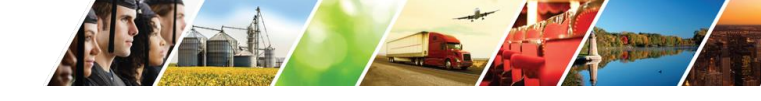

#### **Subtab - Partner**

|  |                       |                       |                                                         | -                                               | O DASHB                 | 30ARDS - 😃 GROUPS 💄 🖀 🛙          | III HI, CFLYNNILW+                             |
|--|-----------------------|-----------------------|---------------------------------------------------------|-------------------------------------------------|-------------------------|----------------------------------|------------------------------------------------|
|  |                       |                       | L ILLINOIS                                              | WORKS REPO                                      | ORTING SYSTE            | М                                |                                                |
|  | SELINOIS WORKS        | O DASHBOARD           | Participant Recruitmer                                  | nt & Engagement Partner I                       | Engagement & Management | Work Plan & Report               |                                                |
|  | <b>ILLINOIS</b> V     | VORKS REPORTING       | Partner Engagem                                         | ent Contact Notes                               |                         |                                  |                                                |
|  | Participant Recruitme | nt & Engagement       | Name *<br>Intermediary/Provider                         | Chicago Test Provider 1                         |                         | v                                |                                                |
|  | Partner Engagem       | nent Contact Notes    | Search Add Partner<br>Show 10 - entries<br>Partner Name | Provider 🔺 Type                                 | Number of Employees     | Registered Apprenticeship Sponso | r 🔷 Address 🔹                                  |
|  | Name *                |                       | Christine Flynn Test                                    | Chicago Test Government<br>Provider 1 Agency    | 50-99                   | No                               | 123 Wisdom<br>Road<br>Springfield,<br>IL 62805 |
|  | Intermediary/Provider | Select                | Test                                                    | Chicago Test Business<br>Provider 1 Association | 5-9                     | No                               | 123 Main st<br>Springfield,                    |
|  | Search Add Partne     | er                    |                                                         |                                                 |                         |                                  |                                                |
|  | Show 10 🛊 entries     |                       |                                                         |                                                 |                         |                                  |                                                |
|  | Partner Name 🔅 Pr     | ovider 🔺 Type 🔅 Numbe | r of Employe                                            | es 🕴 Registe                                    | red Apprenticesh        | hip Sponsor 🕴 Ad                 | dress 💿                                        |
|  | 5th Ward - Leslie To  | ols Up Government 5-9 |                                                         | No                                              |                         | 23                               | 25 E                                           |

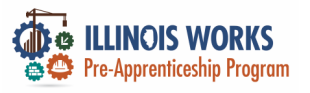

ILLI

#### Add a Partner

|        |                                                                         | 🎯 dashboards- 🖄 Groups 💄 🚘 🗏                            | ılıl 🛛 HI, CFLYNNILW 🗸                         |
|--------|-------------------------------------------------------------------------|---------------------------------------------------------|------------------------------------------------|
|        | LILINOIS WORKS REPORT                                                   | TING SYSTEM                                             |                                                |
| NE BIL | Participant Recruitment & Engagement Partner Engage                     | ement & Management Work Plan & Report                   |                                                |
|        | Partner Engagement Contact Notes                                        |                                                         |                                                |
|        | Name *                                                                  |                                                         |                                                |
|        | Intermediary/Provider Chicago Test Provider 1                           | ~                                                       |                                                |
|        | Search Add Partner                                                      |                                                         |                                                |
|        | Show <u>10 ∽</u> entries<br><b>Partner Name ♦ Provider ^ Type ♦ Nur</b> | nber of Employees 🔹 🕴 Registered Apprenticeship Sponsor | Address                                        |
|        | Christine Flynn Test Chicago Test Government 50-9<br>Provider 1 Agency  | 99 No                                                   | 123 Wisdom<br>Road<br>Springfield,<br>IL 62805 |
| _      | Test Chicago Test Business 5-9<br>Provider 1 Association                | No                                                      | 123 Main st<br>Springfield,                    |
| 015    |                                                                         |                                                         |                                                |

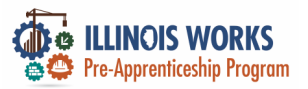

IL.

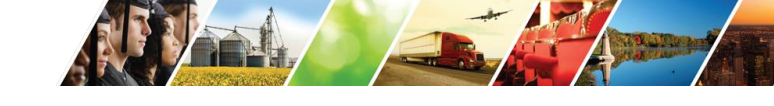

🖸 DASHBOARDS- 😃 GROUPS 💄 🖀 💷 💷 💷

#### Subtab - Engagement

|                                                                                                    |                                   |               | o undo janear                                          |                                          |                     | 1          |
|----------------------------------------------------------------------------------------------------|-----------------------------------|---------------|--------------------------------------------------------|------------------------------------------|---------------------|------------|
|                                                                                                    |                                   |               | LILINOIS WORKS                                         | S REPORTING SYSTEM                       |                     |            |
|                                                                                                    | REALINOS WORKS                    | O DASHBOARD   | Participant Recruitment & Engagement                   | : Partner Engagement & Management Work P | lan & Report        |            |
|                                                                                                    | LILINOIS WORKS                    | REPORTING     | Partner Engagement Contact I                           | Notes                                    |                     |            |
|                                                                                                    | Participant Recruitment & Engagem | ent Part enga | Name Intermediary/Provider Chicago Tes                 | t Provider 1                             |                     |            |
|                                                                                                    | Partner Engagement Conta          | ct Notes      | Search Add Engagement<br>Show 10 - entries<br>Provider | Partner Name                             | * Туре              | Date       |
| A CONTRACT OF A CONTRACT OF A CONTRACTACT OF A CONTRACT OF A CONTRACTACT OF A CONTRACTACT OF A CONTRACT OF A CONTRACT OF A CONTRACT OF A CONTR |                                   |               | Chicago Test Provider 1                                | Christine Flynn Test                     | Support Services    | 02/16/2022 |
| ALC: MARK                                                                                                    | Nama                              |               | Chicago Test Provider 1                                | Test                                     | Transition Services | 03/29/2022 |
| A DECEMBER OF                                                                                                    | Name                              |               | Chicago Test Provider 1                                | Test                                     | Jobsite Training    | 02/23/2022 |
|                                                                                                    | Intermediary/Provider Select      |               |                                                        | \$                                       |                     |            |
|                                                                                                    | Search Add Partner                |               |                                                        |                                          |                     |            |
|                                                                                                    | Show 10 🛊 entries                 |               |                                                        |                                          |                     |            |
|                                                                                                    | Partner Name                      | ype 🔅 Numbe   | r of Employees 🔅 F                                     | Registered Apprenticeship Sp             | oonsor 🕴 Ad         | dress 🔹    |
|                                                                                                    | 5th Ward - Leslie Tools Up 0      | overnment 5-9 | ١                                                      | lo                                       | 232                 | 25 E       |

(a)

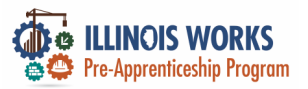

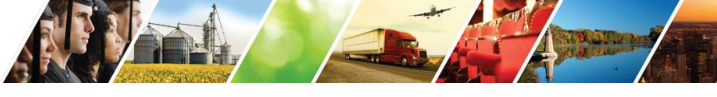

#### Add an Engagement

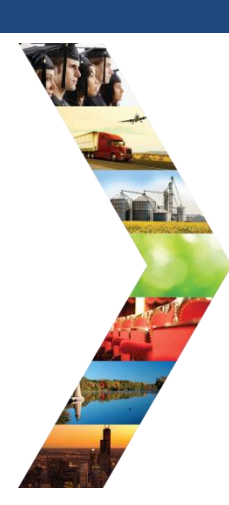

|                                | O DASH                                  | BOARDS - 🖑 GROUPS 💄 🖆 | III HI, CFLYNNILW+ |
|--------------------------------|-----------------------------------------|-----------------------|--------------------|
| L ILLINOIS WO                  | ORKS REPORTING SYSTE                    | М                     |                    |
| Participant Recruitment & Enga | agement Partner Engagement & Management | Work Plan & Report    |                    |
| Partner Engagement C           | Contact Notes                           |                       |                    |
| Name                           |                                         |                       |                    |
| ntermediary/Provider           | nicano Test Drovider 1                  |                       |                    |
| Search Add Engagement          |                                         |                       |                    |
| Show 10 ~ entries              |                                         |                       |                    |
| Provider                       | Partner Name                            | * Туре                | Date               |
| Chicago Test Provider 1        | Christine Flynn Test                    | Support Services      | 02/16/2022         |
| Chicago Test Provider 1        | Test                                    | Transition Services   | 03/29/2022         |
| Chicago Test Provider 1        | Test                                    | Johoite Training      | 02/22/2022         |

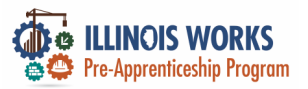

IL

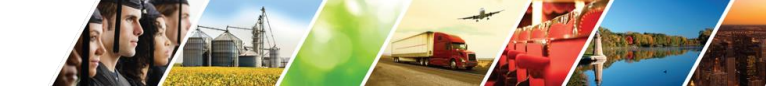

ODAGUDOADDC

the chourse

.

📻 🔲 til ut stronomer

#### **Subtab – Contact Notes**

|               |                                                   | CILLINOIS WORKS                                       | O DASTIBOAR                            |                                   |
|---------------|---------------------------------------------------|-------------------------------------------------------|----------------------------------------|-----------------------------------|
|               |                                                   | L ILLINOIS WORKS                                      | S REPORTING SYSTEM                     |                                   |
|               |                                                   | Participant Recruitment & Engagement                  | t Partner Engagement & Management Work | : Plan & Report                   |
|               | <b>L</b> ILLINOIS WORKS REPORTING                 | Partner Engagement Contact N                          | Notes                                  |                                   |
|               | Participant Recruitment & Engagement Partner Erge | Name Intermediary/Provider Chicago Test               | t Provider 1                           | ~                                 |
|               | Partner Engagement Contact Notes                  | Search<br>Show 10 - entries<br>Provider Name A Partne | er Name 🔹 Subject 🔹 Comm               | ent 🌢 Entered By 🔶 Date Entered 🔶 |
|               |                                                   | Chicago Test Provider 1 Test                          | test test                              | ILWorks_SuperAdmin 2/2/2022       |
|               | Name *                                            | Chicago Test Provider 1 Test                          | new note testing submiti               | note e_delcomyn 2/16/2022<br>ion  |
| A DECEMBER OF |                                                   | Showing 1 to 2 of 2 entries                           |                                        | Previous 1 Next                   |
|               | Intermediary/Provider Select                      | -                                                     | \$                                     |                                   |
|               | Search Add Partner                                |                                                       |                                        |                                   |
|               | Show 10 🛊 entries                                 |                                                       |                                        |                                   |
|               | Partner Name                                      | er of Employees 🕴 R                                   | Registered Apprenticeship              | Sponsor 🔹 Address 🔹 😥             |
|               | 5th Ward - Leslie Tools Up Government 5-9         | N                                                     | No                                     | 2325 E                            |

63

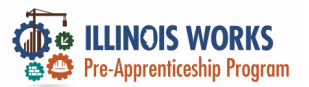

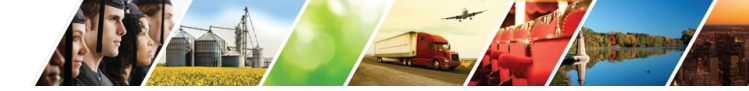

#### Main Page – Work Plan and Report

|                                                                                                    |                              | O DASHBOARDS -            | 🛓 GROUPS 🔒       | 🖆 🗏 🔟 H            | II, GIASUGGS@GMAIL.COM- |
|----------------------------------------------------------------------------------------------------|------------------------------|---------------------------|------------------|--------------------|-------------------------|
|                                                                                                    | LILLINOIS WOF                | KS REPORTING S            | YSTEM            |                    |                         |
| THE REAL PROPERTY AND A DECIMAL PROPERTY AND A DECIMAL PROPERTY AND | Participant Recruitment & Er | ngagement Partner Engagem | ent & Management | Work Plan & Report |                         |
|                                                                                                    | Name *                       |                           |                  |                    |                         |
|                                                                                                    | Intermediary/Provider Sele   | ct                        | \$               |                    |                         |
| Constant and Constant                                                                                                    | Search                       |                           |                  |                    |                         |
|                                                                                                    | Plan                         |                           |                  |                    |                         |
| _                                                                                                    |                              |                           |                  |                    |                         |
|                                                                                                    |                              |                           |                  |                    |                         |

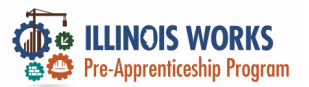

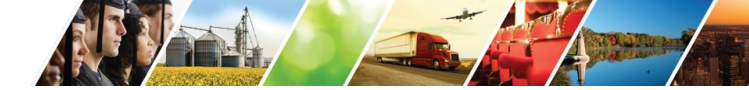

#### Main Page – Work Plan and Report (missing slide)

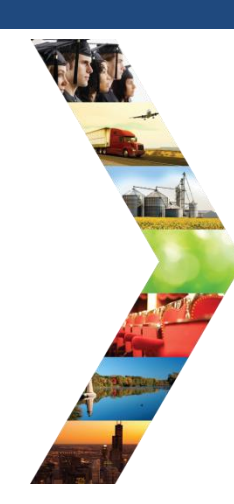

|                                    | ⓒ DASHBOARDS- 坐            | Groups 👤 ╆ 🗉 🔐           | HI, GIASUGO | GS@GMAIL.COM+ |                  |                           |          |        |                        |
|------------------------------------|----------------------------|--------------------------|-------------|---------------|------------------|---------------------------|----------|--------|------------------------|
| L ILLINOIS WORKS F                 | REPORTING SYST             | EM                       |             |               |                  |                           |          |        |                        |
| Participant Recruitment & Engageme | ent Partner Engagement & M | anagement Work Plan & Re | port        |               | JE GROUPS        |                           | - 8      | atil 1 | HI. GIASUGGS@GMAIL.COM |
| lame *                             |                            |                          |             |               | _                |                           |          |        | ,                      |
| ntermediary/Provider YBLC. Inc.    |                            | 6                        |             |               | OTEM             |                           |          |        |                        |
| Count                              |                            |                          |             |               |                  |                           |          |        |                        |
| Bearch                             |                            |                          |             |               | 4                |                           |          | _      |                        |
| Plan                               |                            |                          |             |               | a management     | Wor                       | k Plan & | Report |                        |
| Cohort 1 - FY22 (YBLC, Inc)        |                            |                          |             |               |                  |                           |          |        |                        |
| Add Plan                           |                            |                          |             |               |                  |                           |          |        |                        |
|                                    |                            |                          |             |               | -                |                           |          |        |                        |
| Report                             |                            |                          |             |               |                  |                           |          |        |                        |
| Cohort 1 - FY22 (YBLC, Inc)        |                            |                          |             |               | -                | ÷                         |          |        |                        |
| Planned                            | Goal # of Individuals      | Actual # of Individuals  | Start Date  | End Date      |                  |                           |          |        |                        |
| Enrolled                           | 10                         | 0                        | 2/7/2022    | 4/30/2022     |                  |                           |          |        |                        |
| Completed                          | 9                          | 0                        | 5/2/2022    | 7/22/2022     |                  |                           |          |        |                        |
| Primary Outcome Transition         | 7                          | 0                        | 7/25/2022   | 10/14/2022    |                  |                           |          |        |                        |
| Secondary Outcome Transition       | 2                          | 0                        | 7/25/2022   | 10/14/2022    |                  |                           |          |        |                        |
| Cohort 2 - FY22 (YBLC, Inc)        |                            |                          |             |               |                  |                           |          |        |                        |
| Planned                            | Goal # of Individuals      | Actual # of Individuals  | Start Date  | End Date      |                  |                           |          |        |                        |
| Enrolled                           | 15                         | 2                        | 5/2/2022    | 8/5/2022      |                  |                           |          |        |                        |
| Completed                          | 13                         | 1                        | 8/8/2022    | 10/28/2022    |                  |                           |          | (2)    |                        |
| Primary Outcome Transition         | 11                         | 0                        | 10/31/2022  | 12/31/2022    |                  | -                         | A        | A.A.   |                        |
| Secondary Outcome Transition       | 1                          | 0                        | 10/31/2022  | 12/31/2022    | A de             | A                         | 1        | D      |                        |
|                                    |                            |                          |             | ALC: N        | - Van Van Van In | Contraction of the second |          |        |                        |

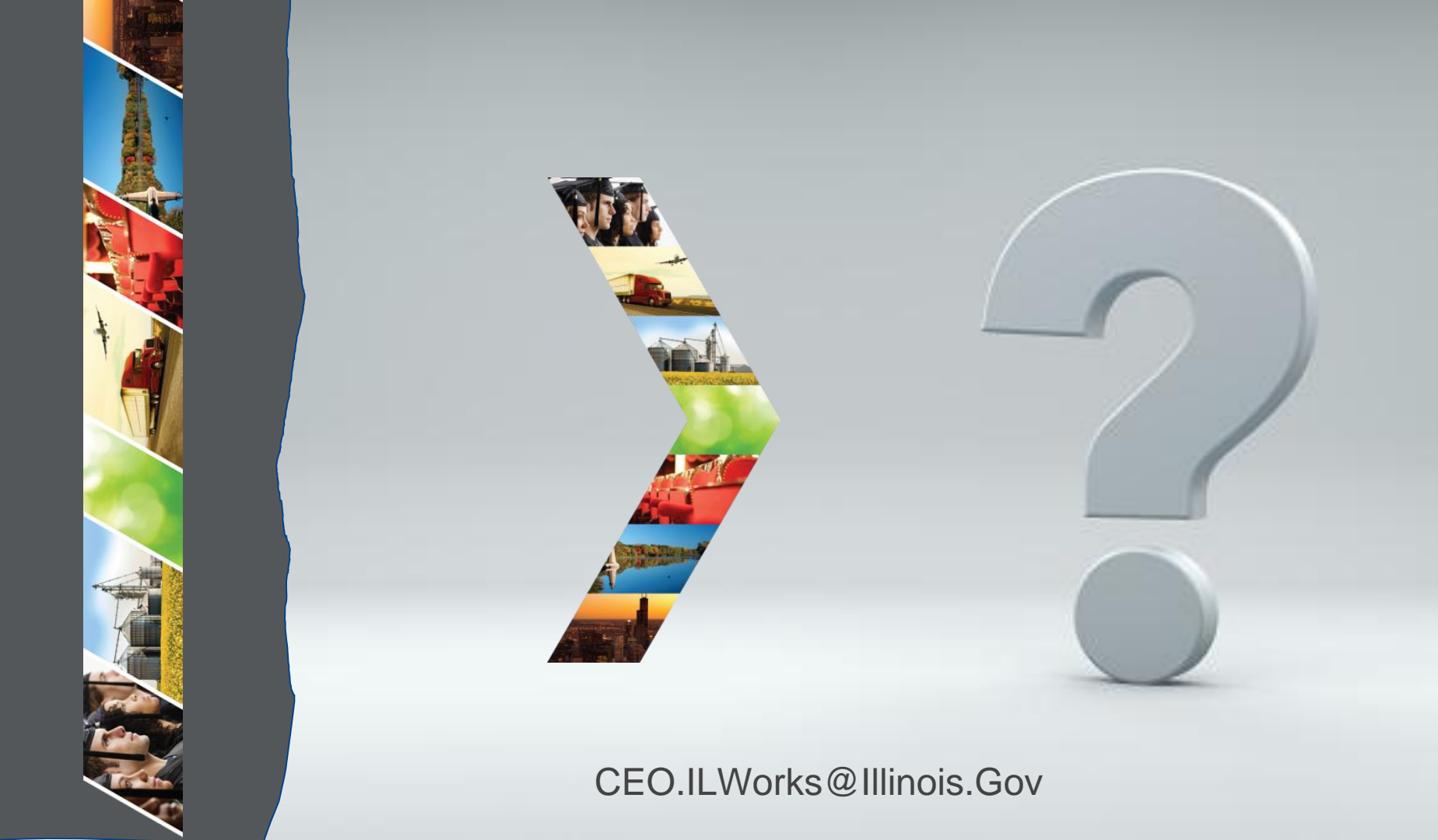

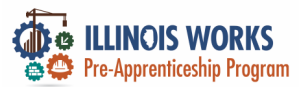

#### **Provider Info- Practice**

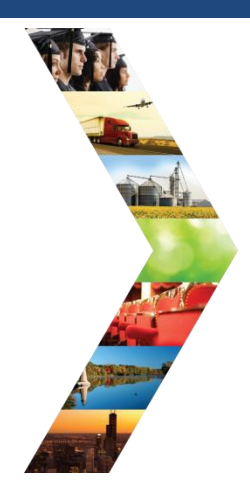

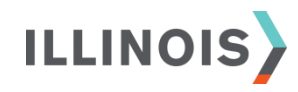

# PRACTICE

PRO

#### - PRACTICE

#### PRACTICE

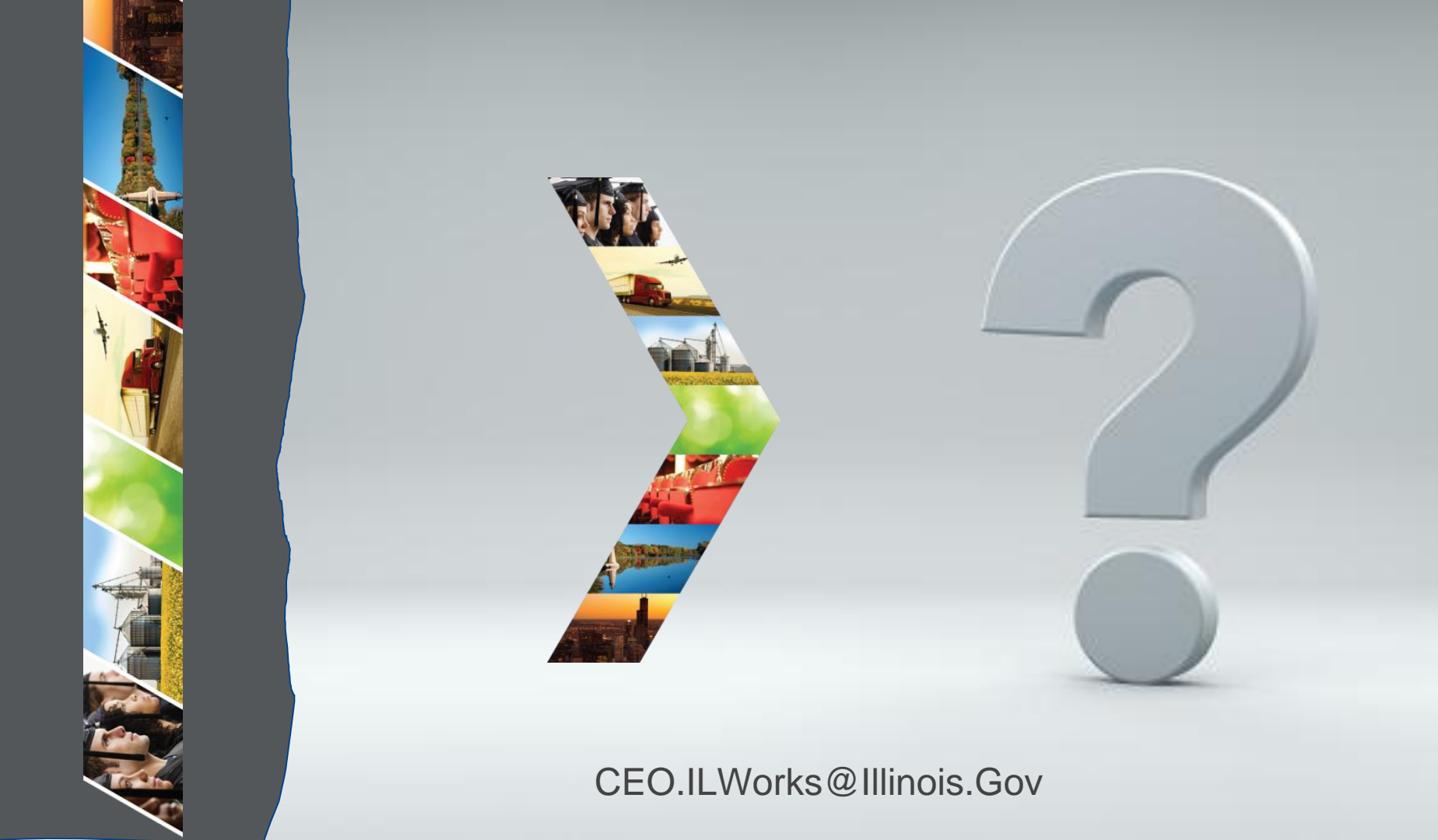

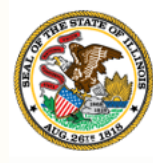

# Hlinois Department of Commerce & Economic Opportunity Module 6: Adding a Participant and Intake

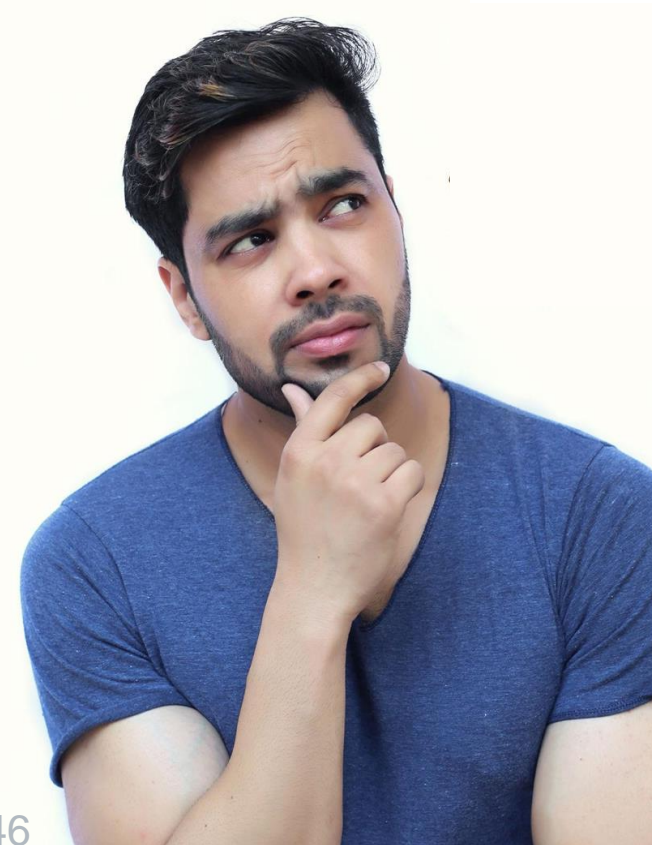

By the end of this section, you will be able to:

- Add/Update a partner.
- Complete a pre-screen assessment.
- > Complete an application.
- > Complete a career assessment during orientation.
- Complete a wrap-around services assessment.

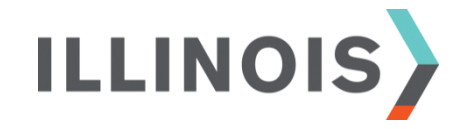

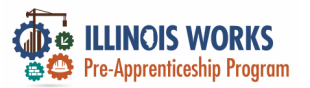

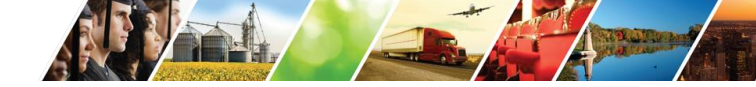

#### **Pre-Apprentice LifeCycle**

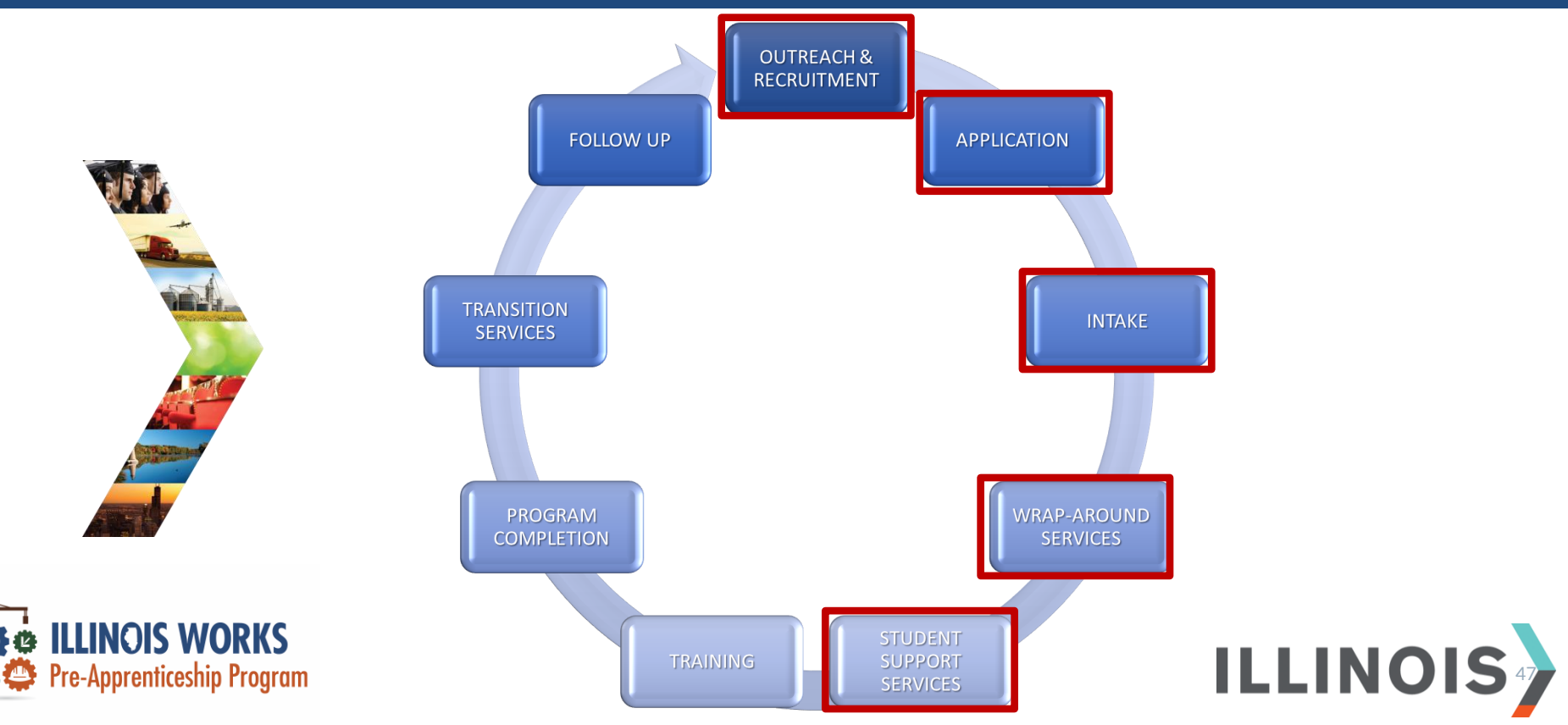

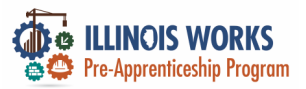

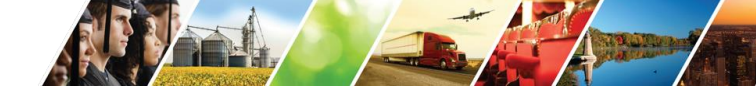

#### **Outreach and Recruitment**

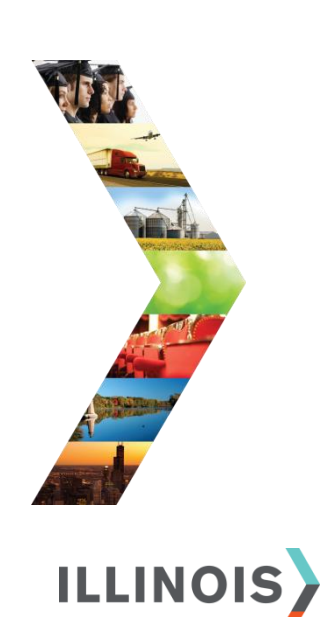

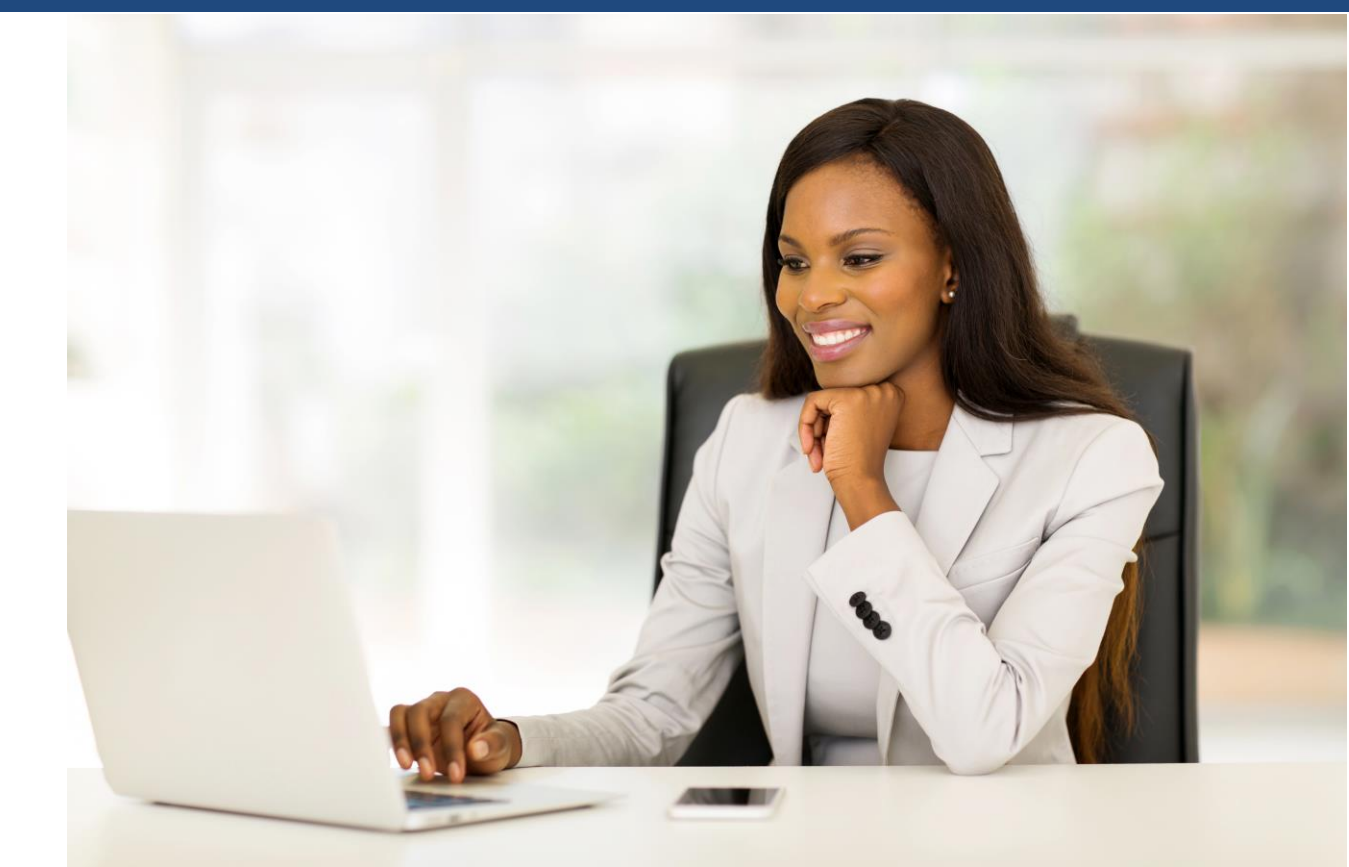

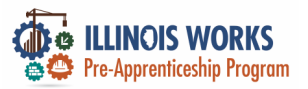

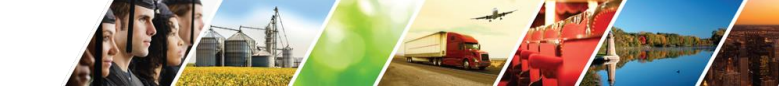

#### Adding a Participant Lead

| The second second                                                                                                    |
|----------------------------------------------------------------------------------------------------|
|                                                                                                    |
| And the second second second second                                                                                                    |
|                                                                                                    |
| and the second second s |
|                                                                                                    |
| A STREET BOARD                                                                                                    |
|                                                                                                    |
|                                                                                                    |

|                                                                                                 |                           | ADD PARTICIPANT         | ×                          |                           |                 |  |  |
|-------------------------------------------------------------------------------------------------|---------------------------|-------------------------|----------------------------|---------------------------|-----------------|--|--|
| LUINOIS WORKS     LILINOIS WORKS REPOR     Participant Recruitment & Engagement     Partner Eng |                           | First Name *            | Test                       |                           |                 |  |  |
|                                                                                                 |                           | Last Name *             | Organization Name          |                           |                 |  |  |
|                                                                                                 |                           | Phone *                 | 123 456-7890               |                           |                 |  |  |
|                                                                                                 |                           | Email *                 | OrgName@test.com           |                           |                 |  |  |
|                                                                                                 |                           | Type *                  | Warm Lead Inquiry          |                           |                 |  |  |
| Name                                                                                            |                           | Provider *              | Chicago Test Provider 1    | Chicago Test Provider 1 ~ |                 |  |  |
| ntermediary/Provider                                                                            | Chicago Test Provider 1   | Follow-Up Date          | X0X/XX/X0X0X               |                           |                 |  |  |
| Customer Status                                                                                 | Select                    | Submit & Add Case Notes |                            |                           |                 |  |  |
| Search Export Stu                                                                               | dent Support Needs Report | -                       |                            |                           | Add Participant |  |  |
| Show 10 🗸 entries                                                                               |                           |                         |                            |                           |                 |  |  |
| Customer Status                                                                                 | Last Name                 | First Name              | Provider                   | Assessment Date           |                 |  |  |
| Inquiry                                                                                         | Doe                       | Johnny                  | Chicago Test<br>Provider 1 |                           |                 |  |  |
|                                                                                                 |                           |                         |                            | A VA C                    |                 |  |  |

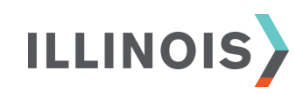

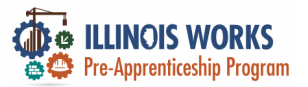

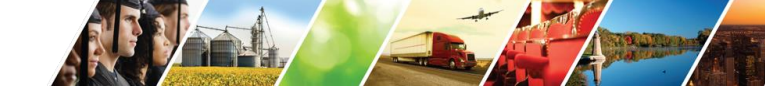

#### Add Case Note

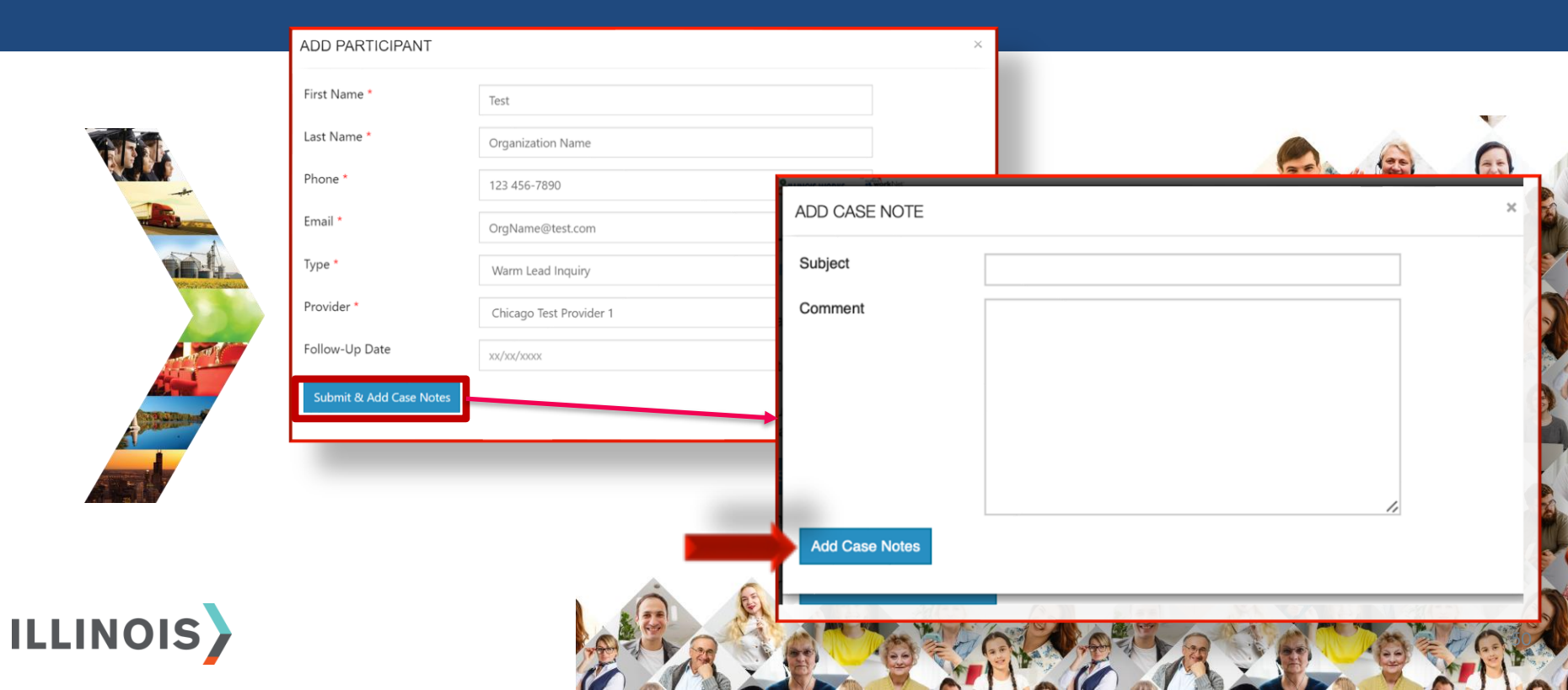

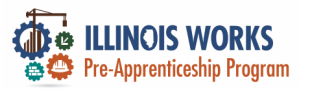

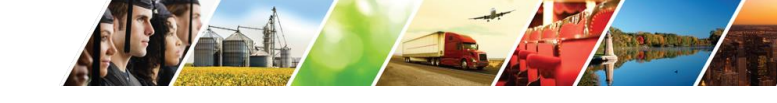

#### **Pre-Screen Assessment**

ADD PARTICIPANT PRE SCREENING

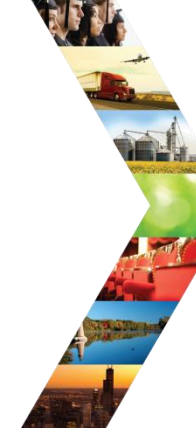

ILLINOIS

| First Name *                                                                          | Johnny                                      | Pre Screening Result * |
|---------------------------------------------------------------------------------------|---------------------------------------------|------------------------|
| Last Name *                                                                           | Doe                                         | Pre Screening Date *   |
| Phone *                                                                               | 123 456-7890                                | Follow-Up Date         |
| Email *                                                                               | johnny@test.com                             | Sex *                  |
| Provider *                                                                            | Chicago Test Provider 1                     | Races                  |
| Type *                                                                                | Hot Lead Inquiry                            | -                      |
| Do you have an interest in maki<br>Yes ● No 〇                                         | ng a career in the construction industry? * |                        |
| Do you have the availability to a Yes $\ensuremath{\overline{\bullet}}$ No $\bigcirc$ | ittend the program? *                       |                        |
| Do you have a High School diple<br>Yes ● No ○                                         | oma or GED/HISET? *                         | Submit & Add Case Not  |
| Are you at least 18 years of age<br>Yes ● No ○                                        | ?*                                          |                        |

Are you an Illinois resident? \* Yes 💿 No 🔿

#### res 🔍 No 🗆

| ⊣ow did you hear about<br>:his program? | Email     Social Media     Family or Friends     American Job Center                                                                                                    | Organization Website Nonprofit/Faith-based organization referral Mailings Newspaper or Magazine | Radio |  |
|-----------------------------------------|----------------------------------------------------------------------------------------------------|-------------------------------------------------------------------------------------------------|-------|--|
| Pre Screening Result *                  | Meets pre-screening require                                                                                                    | ements. Interested in participating.                                                            | ~     |  |
| Pre Screening Date *                    | 08/01/2022                                                                                                    |                                                                                                 |       |  |
| Follow-Up Date                          | xx/xx/xxxxx                                                                                                    |                                                                                                 |       |  |
| Sex *                                   | Male                                                                                                    |                                                                                                 | ~     |  |
| Races                                   | <ul> <li>Select all that apply.</li> <li>American Indian or Al.</li> <li>Asian</li> <li>Black/African America</li> <li>Hawaiian or Pacific Isla</li> <li>Hispanic</li> <li>Prefer not to answer</li> <li>White</li> </ul> | askan Native<br>n<br>ander                                                                      |       |  |
| Submit & Add Case Notes                 |                                                                                                    |                                                                                                 |       |  |

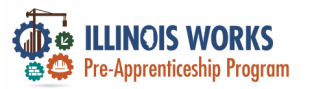

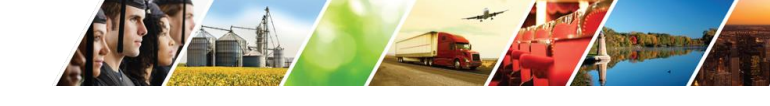

#### **Inquiry Vs. Applicant**

|          | o Webex Meeti 🔮 ILW P          | apps.illinoisworknet.com says                         | 🔒 GATA 🔹 2022                  | Illinoi |
|----------|--------------------------------|-------------------------------------------------------|--------------------------------|---------|
|          | ADD APPLICANT                  | Recruit Updated. Please fill out to add as applicant. | ОК                             |         |
|          | First Name *                   |                                                       |                                |         |
|          | Date of Birth *                | xxx/xxx/x000x                                         |                                |         |
|          | tus Email *<br>Confirm Email * |                                                       |                                |         |
|          | xpo<br>Intermediary *          |                                                       | ~                              |         |
|          | itati Zip Code *               |                                                       |                                |         |
| ILLINOIS |                                |                                                       | Search For Existing Applicants |         |
|          |                                | Doe Jane Chica                                        | ago Test                       |         |

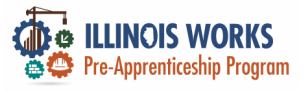

### Application

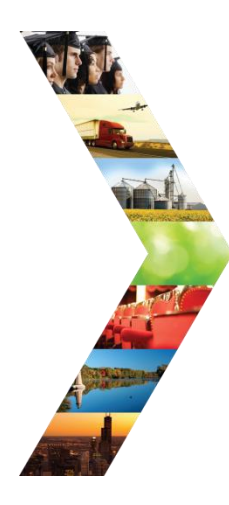

|                      | a nav                        | O DASHBOARDS  | 😃 groups 💄 🖀 🗄       | ili HI, CFLYNNILW- |                           |
|----------------------|------------------------------|---------------|----------------------|--------------------|---------------------------|
| LILLINOIS<br>WOODS   | WORKS REPORT                 | ING SYSTEM AF | PPLICATION FOR       | TIGER              |                           |
| Demog                | raphic & Contact Information | Education     | Other Considerations | Work History       | Contraction of the second |
| First Name *         | Tiger                        |               |                      |                    |                           |
| Last Name *          | Woods                        |               |                      |                    |                           |
| Email *              | testing@tw.com               |               |                      |                    |                           |
| Confirm Email *      | testing@tw.com               |               |                      |                    |                           |
| Street Address 1 *   | 555 Main Street              |               |                      |                    |                           |
| Street Address 2     |                              |               |                      |                    | Alera                     |
| City *               | Chicago                      |               |                      |                    |                           |
| State *              | Illinois                     |               | -                    |                    |                           |
| ZIP Code *           | 60601                        |               |                      |                    | OV PO                     |
| Primary Phone *      | 1234567890                   |               |                      |                    |                           |
| Primary Phone Type * | Mobile                       |               | -                    |                    |                           |
|                      |                              |               | 2 MALANA             | ALL ON ALL         |                           |

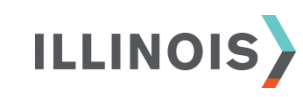

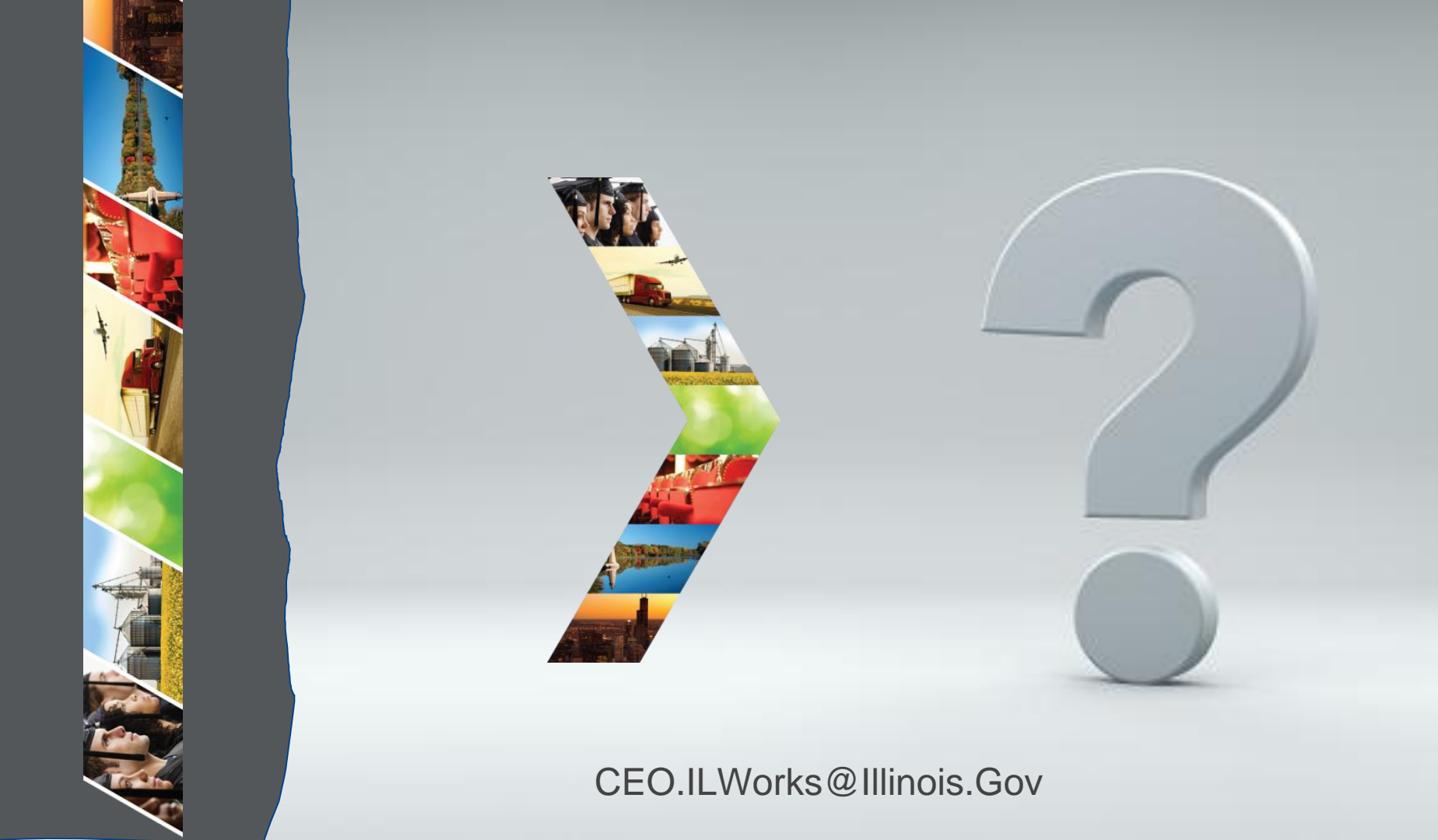

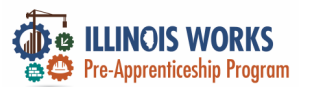

#### Participant and Intake – Practice

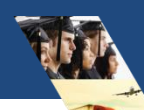

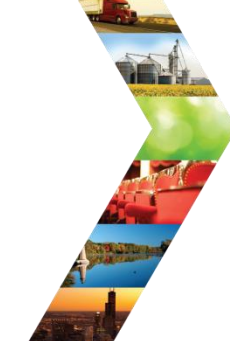

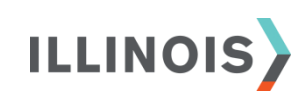

# PRACTICE

PRO

#### **PRACTICE**

### PRACTICE

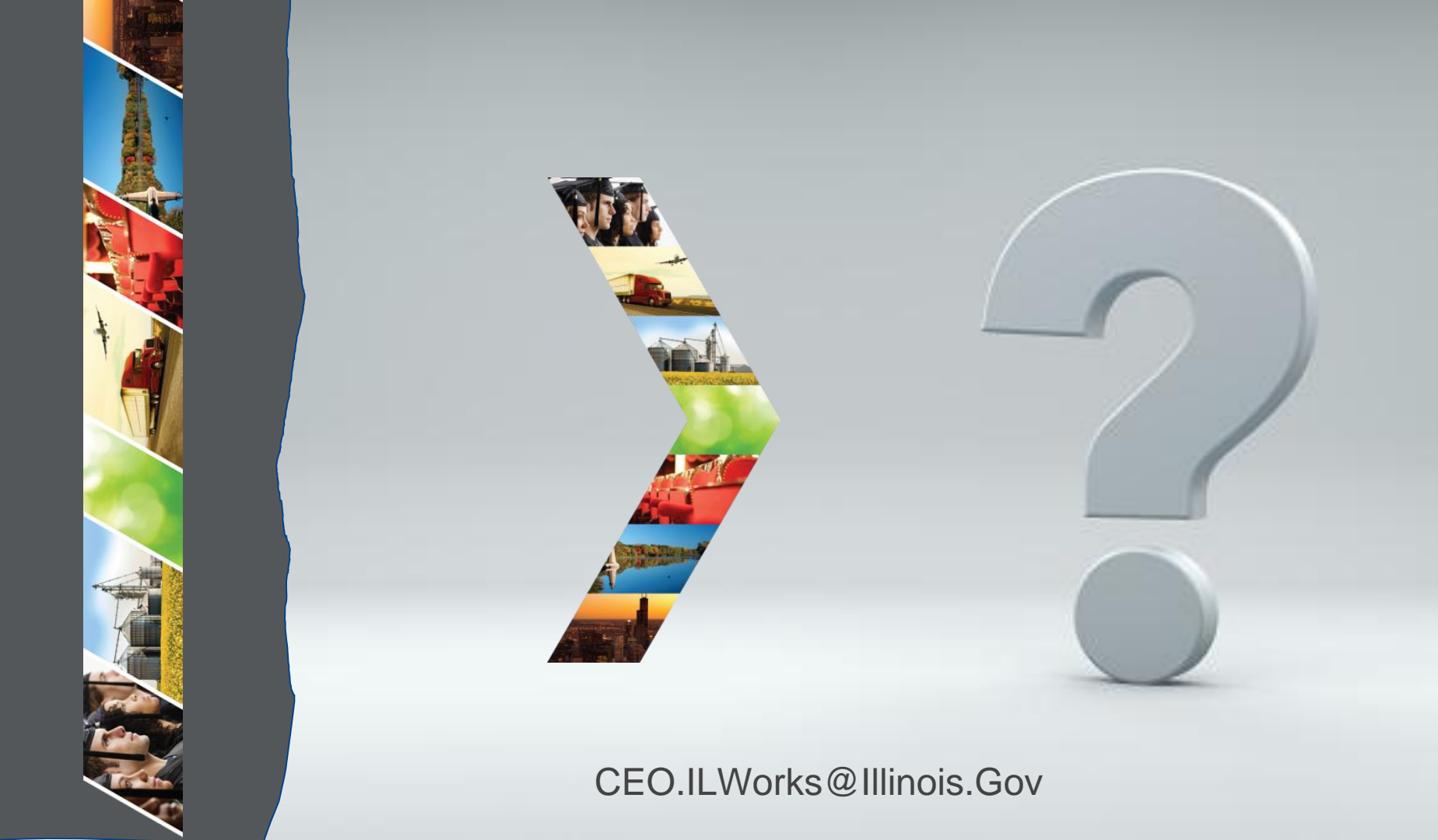

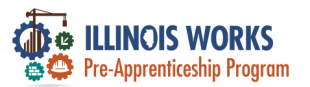

#### **Participant Profile**

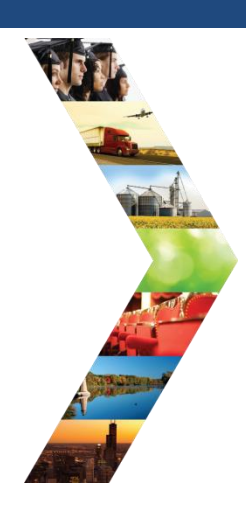

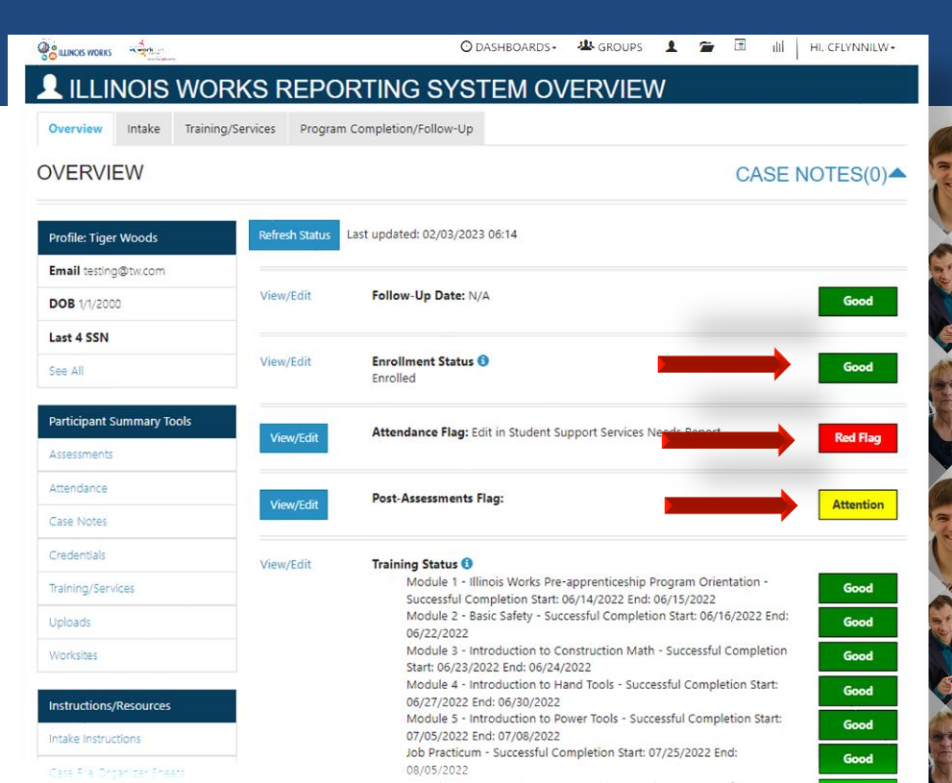

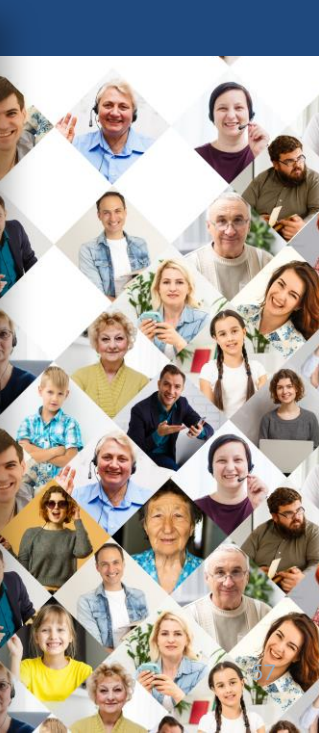

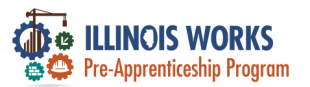

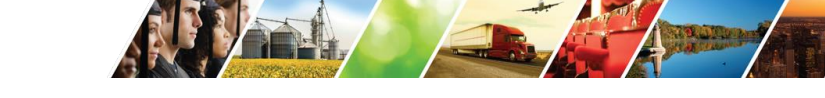

#### **Standardized Interview**

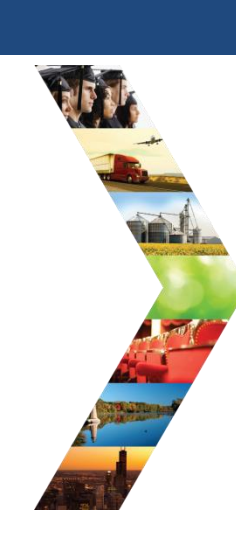

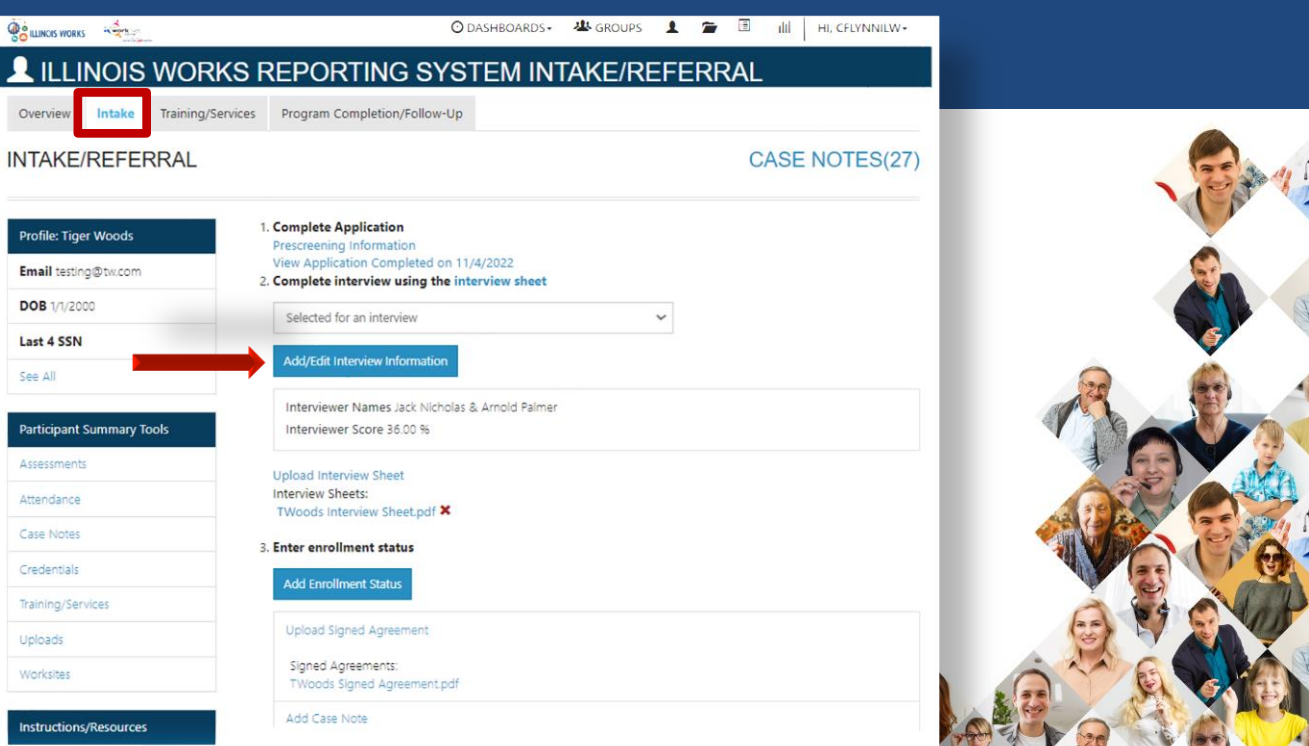

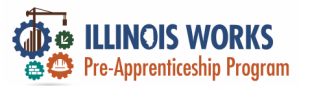

#### Enrollment

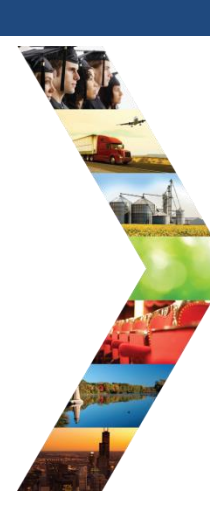

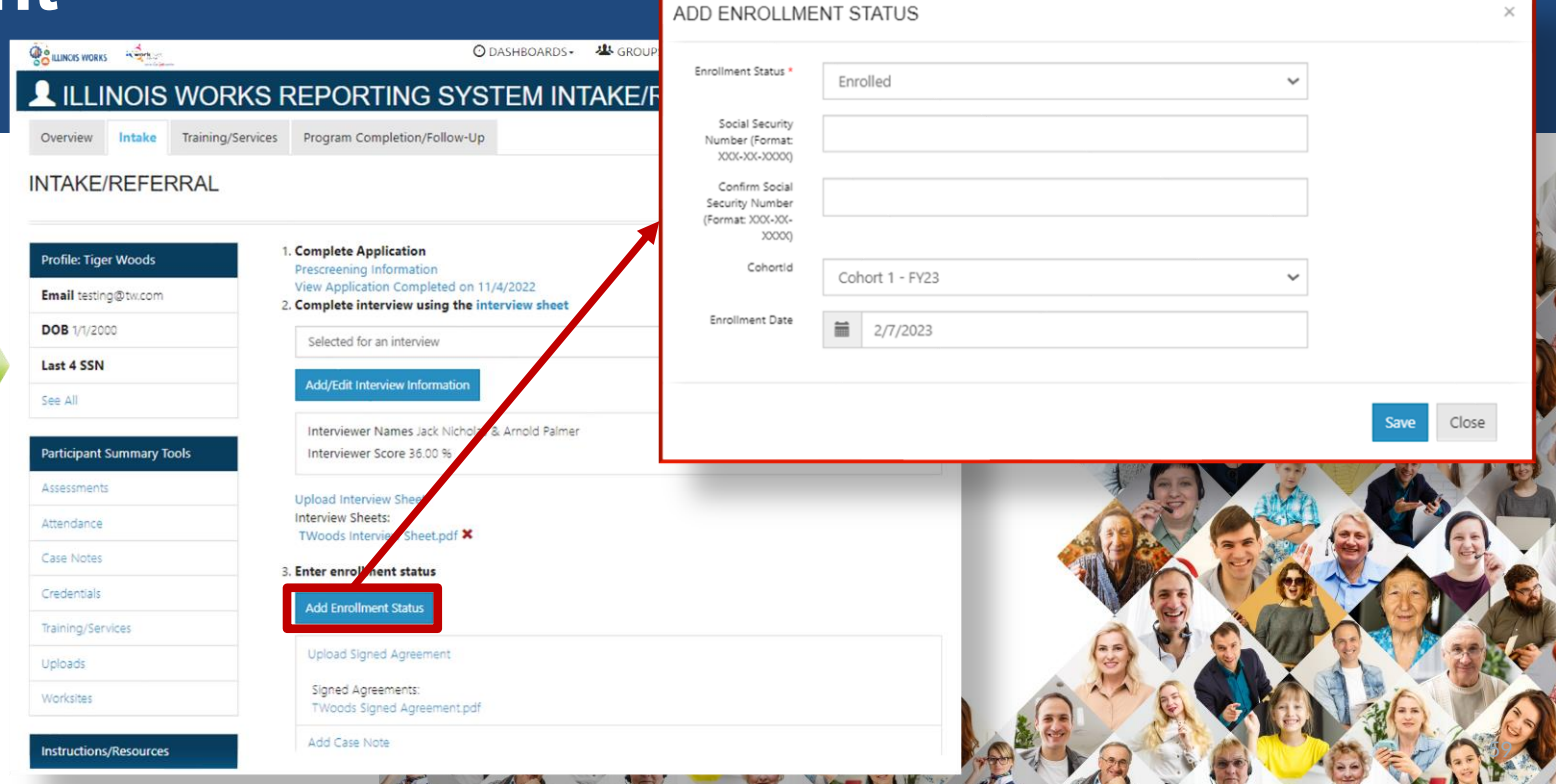

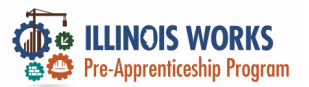

#### Signed Agreement

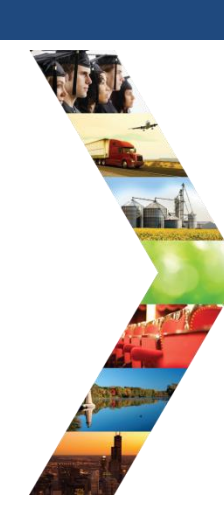

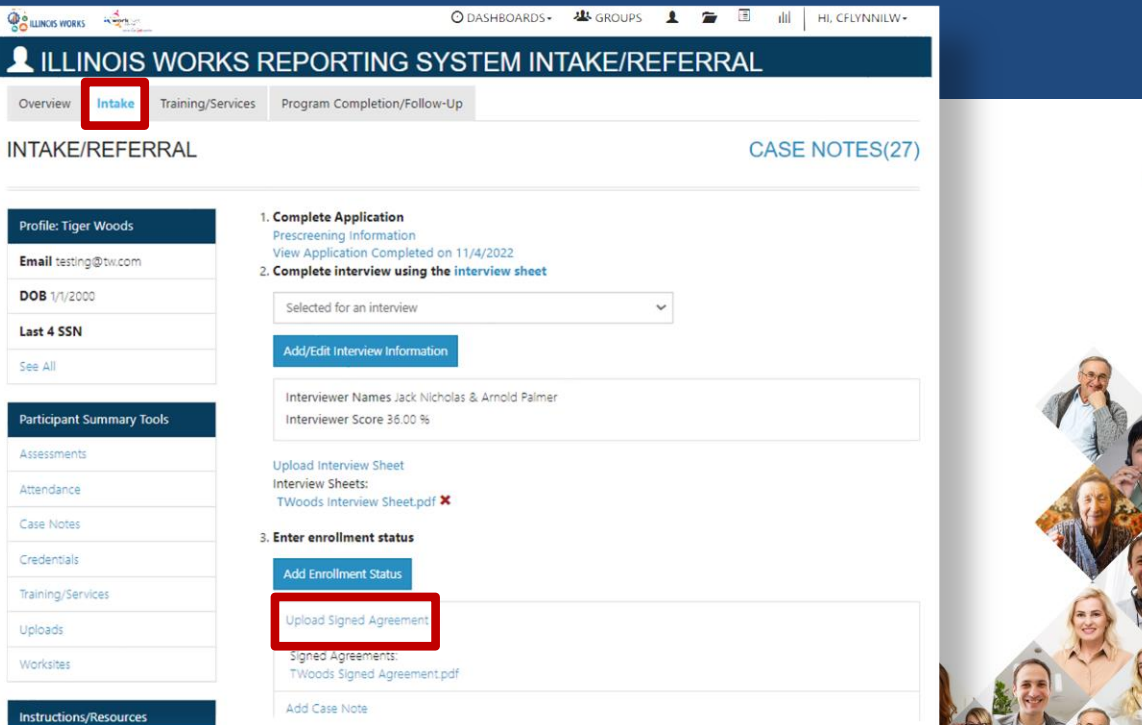

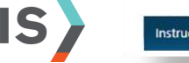

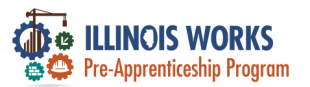

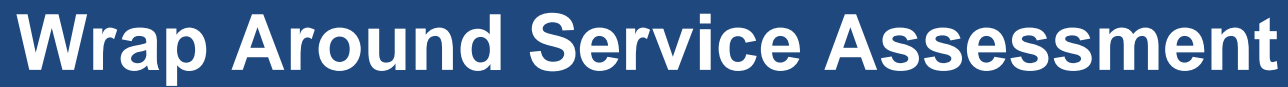

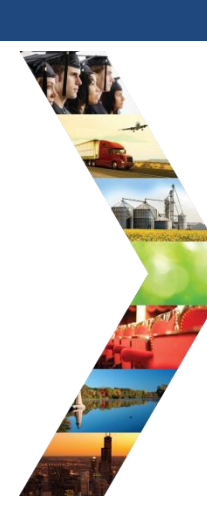

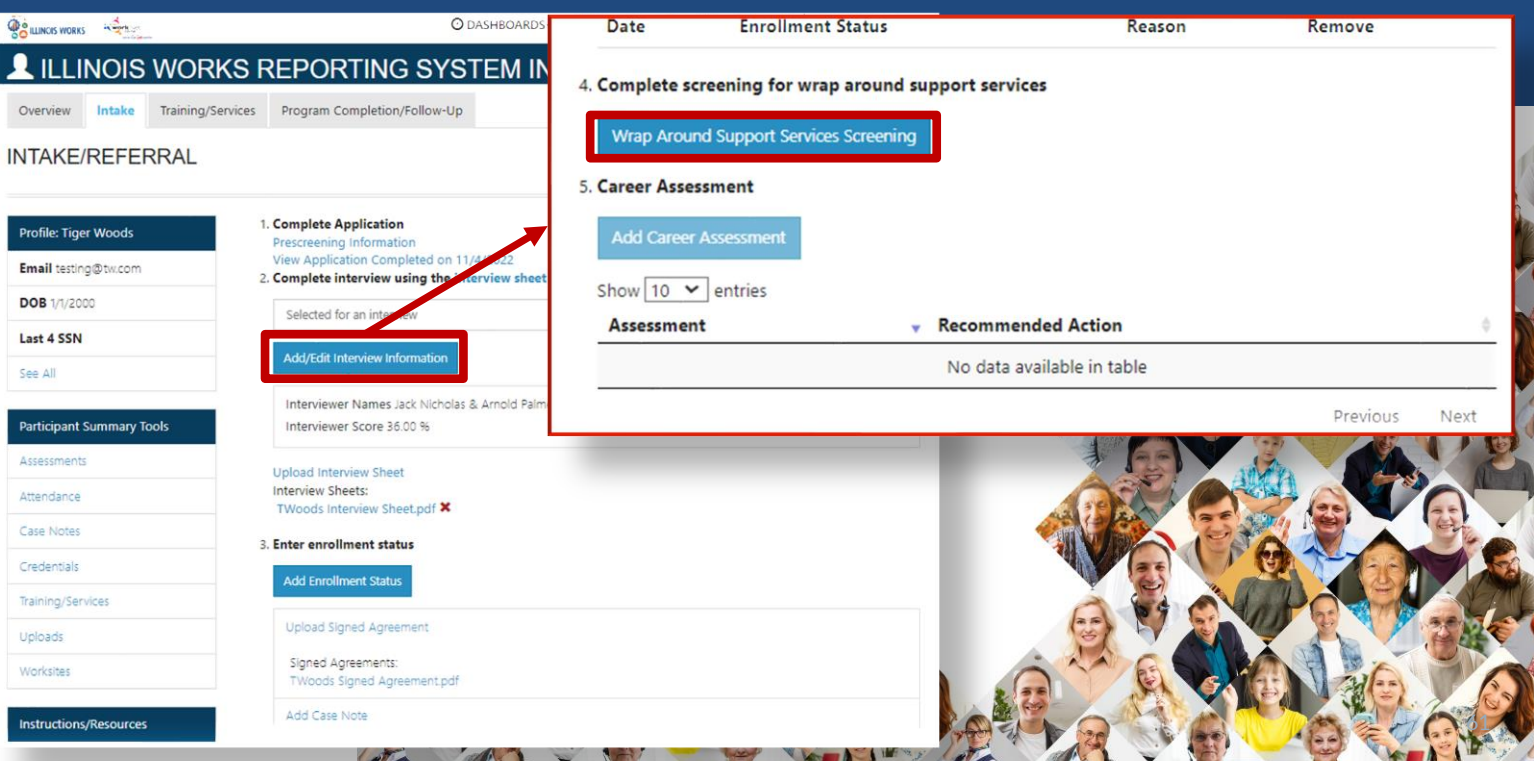

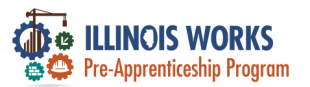

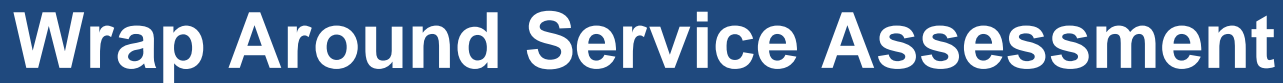

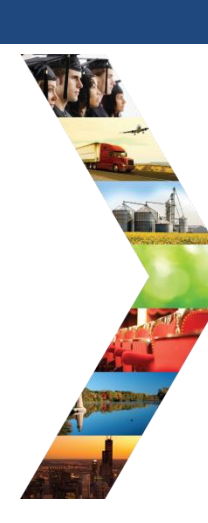

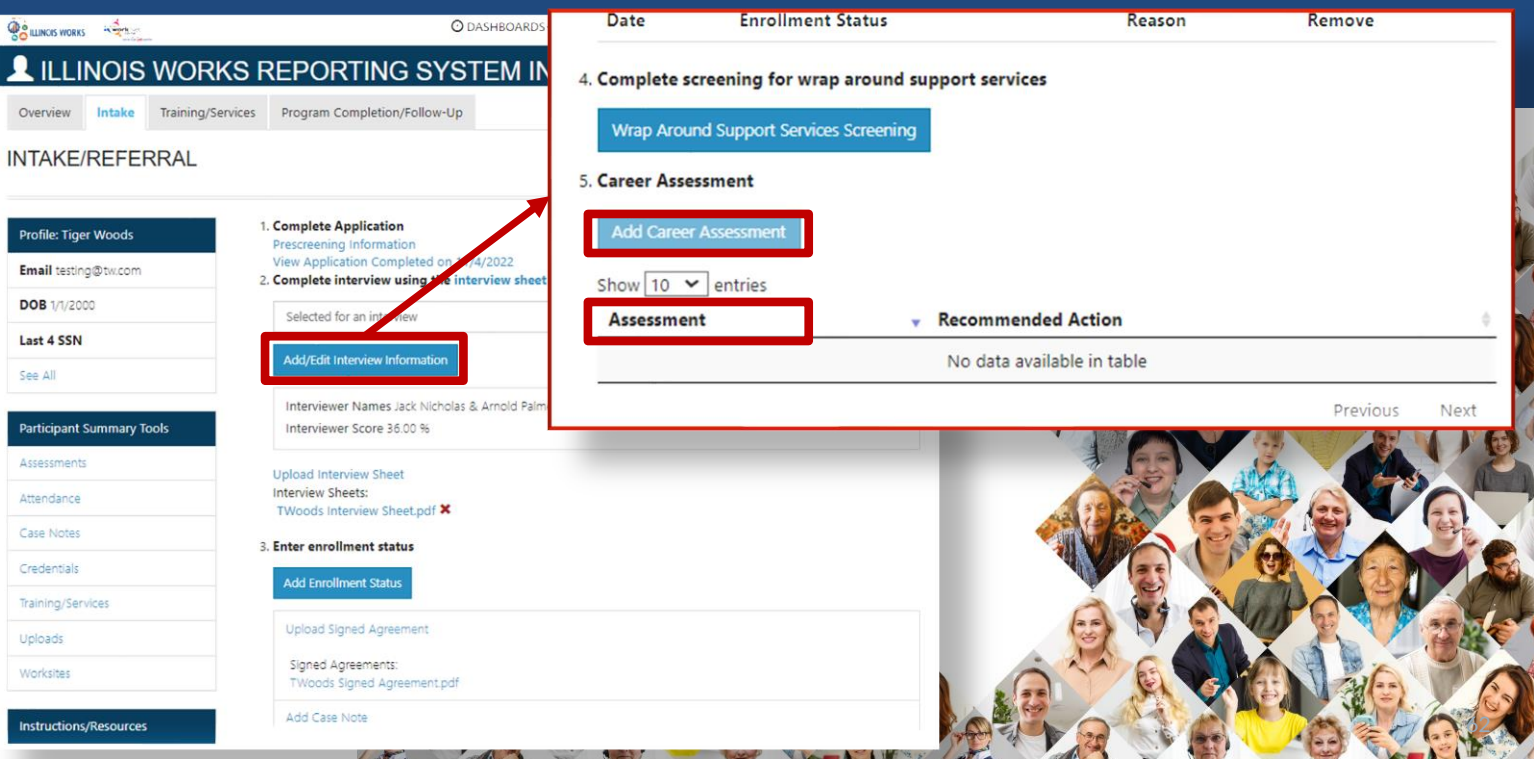

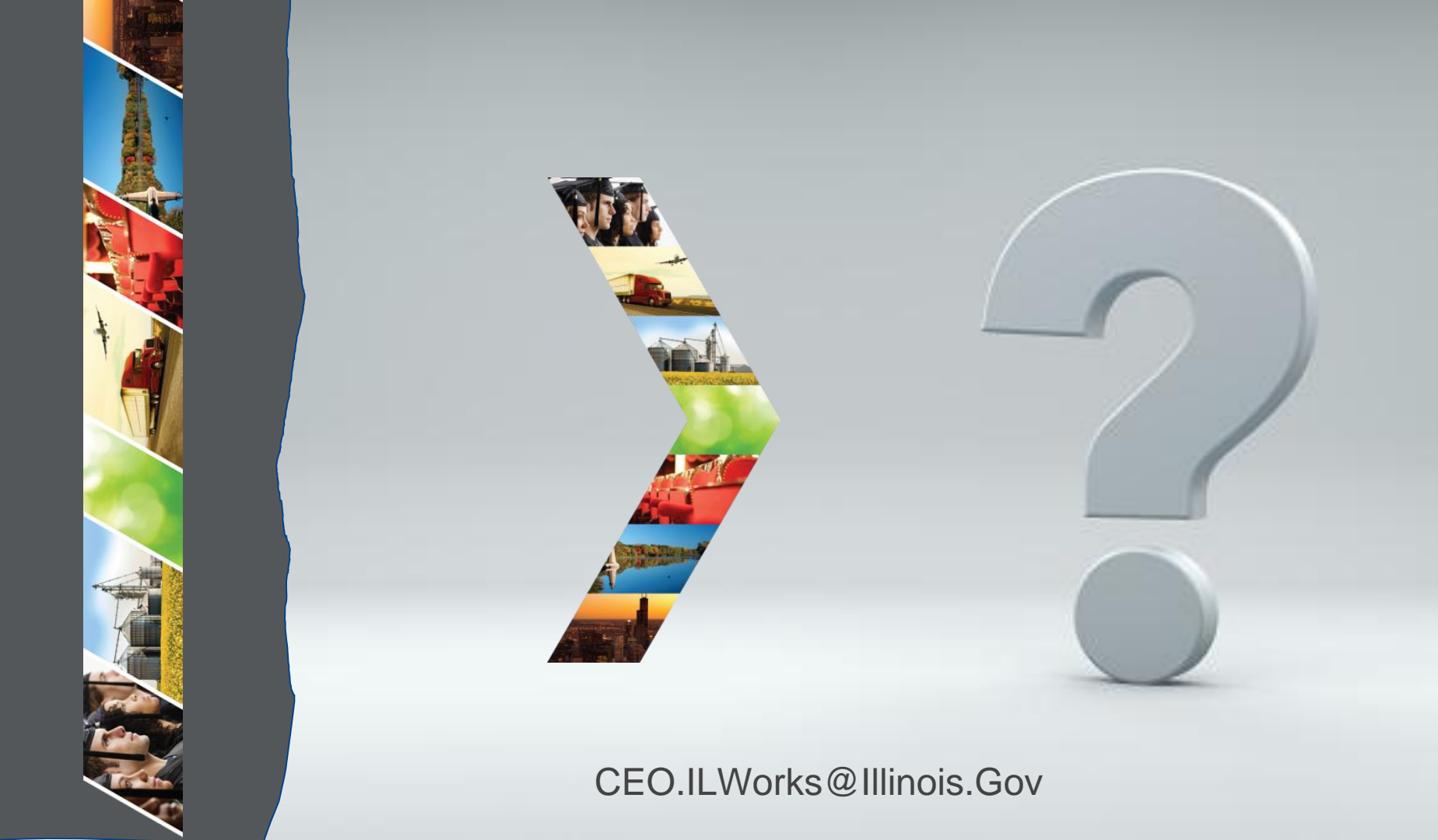

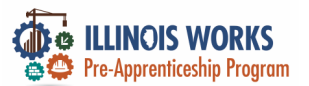

#### **IWRS Access - Practice**

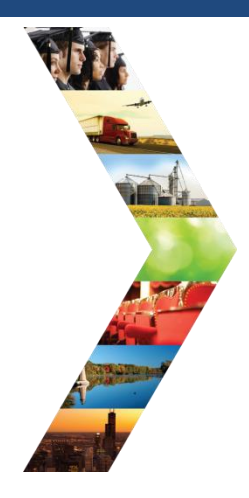

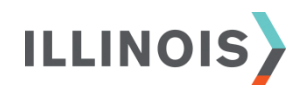

# PRACTICE

PRO

#### - PRACTICE

#### PRACTICE

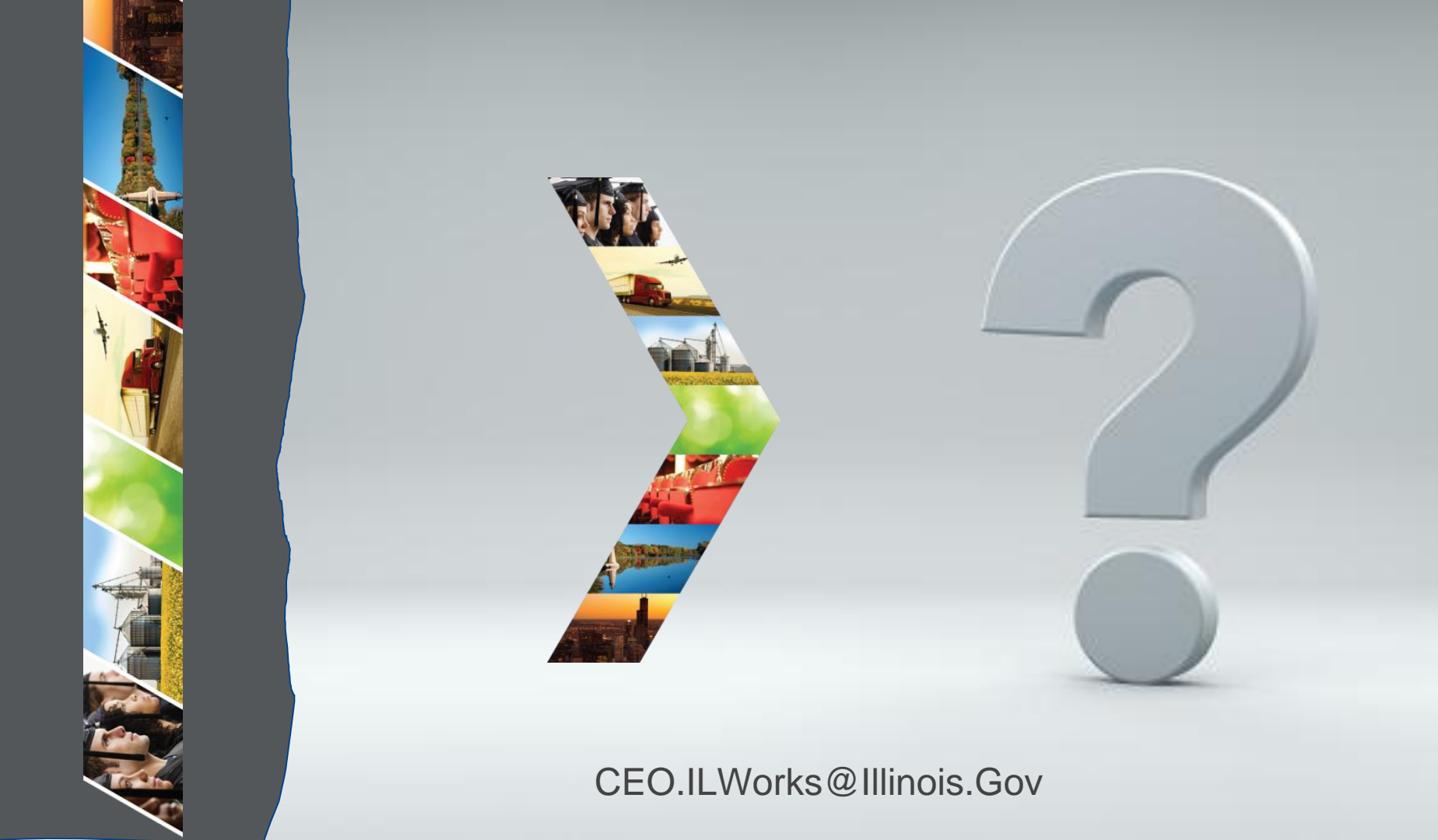

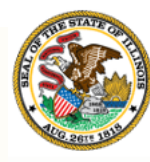

# Department of Commerce & Economic Opportunity Module 7: workNet Ticketing System

By the end of this section, you will be able to:

Report IWRS glitches using the new workNet ticketing system.

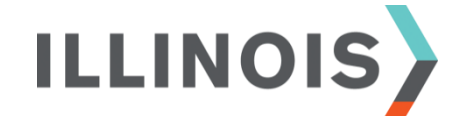

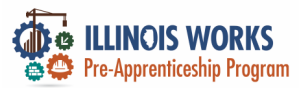

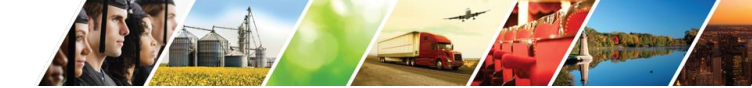

### **Ticketing System - SIU**

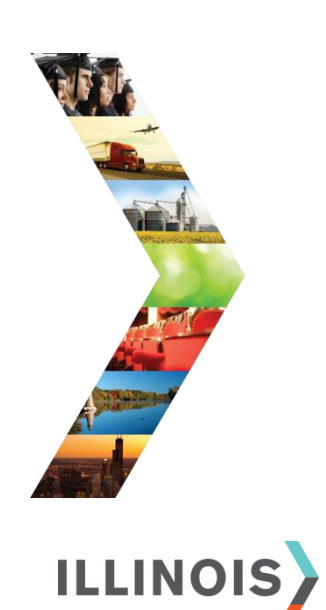

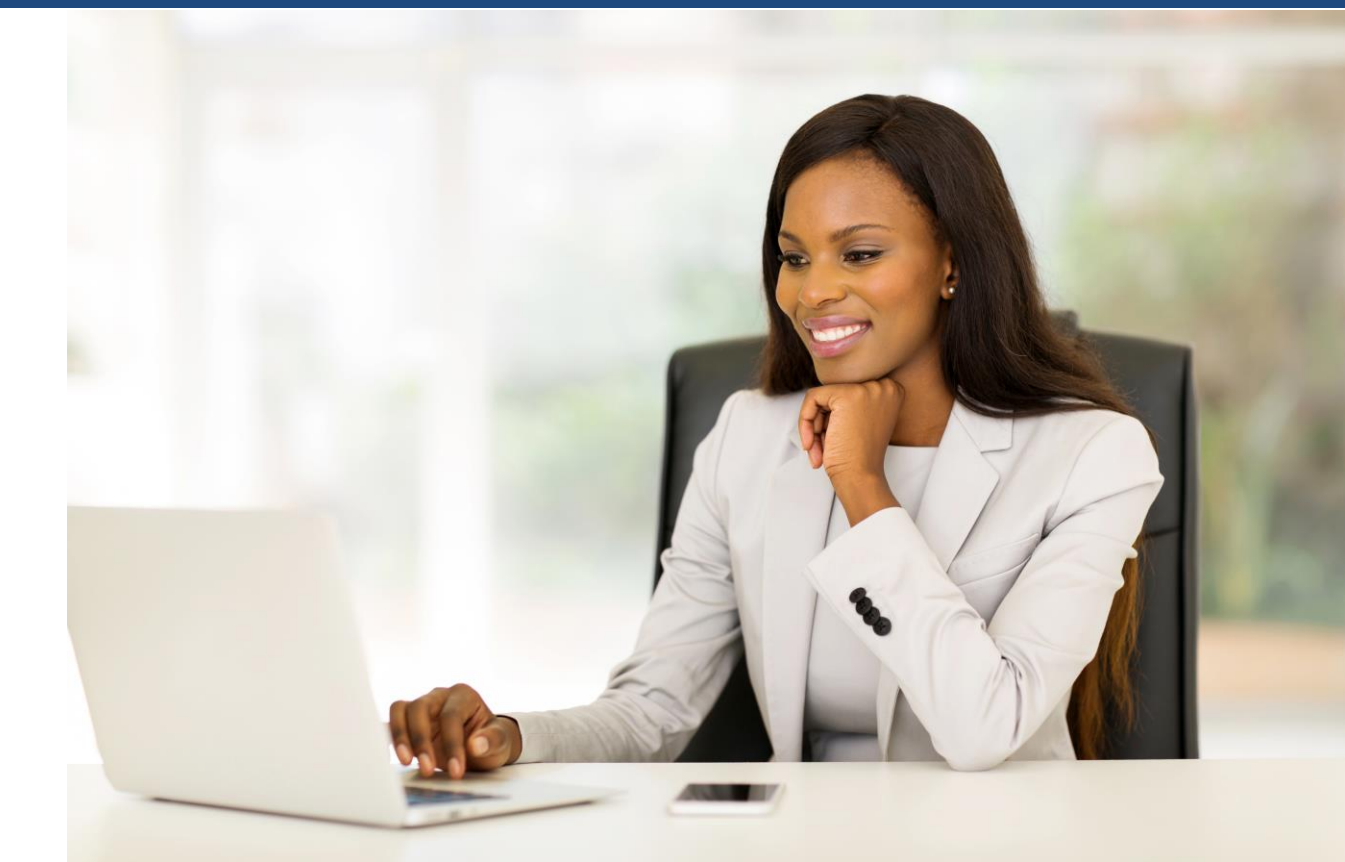

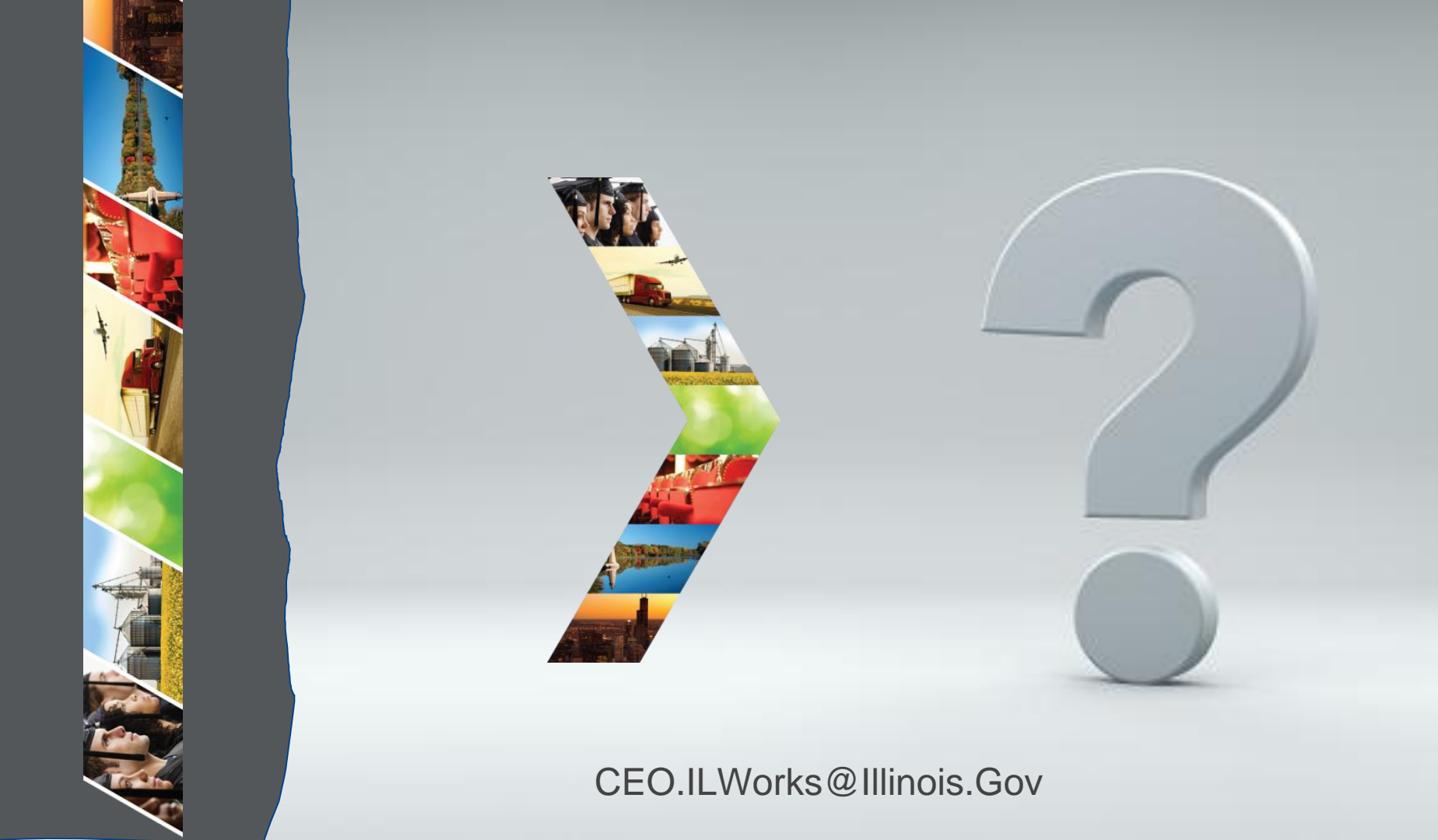

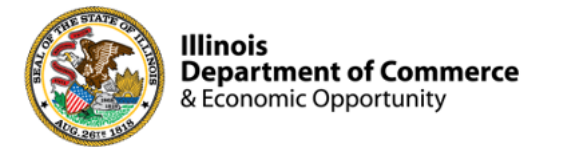

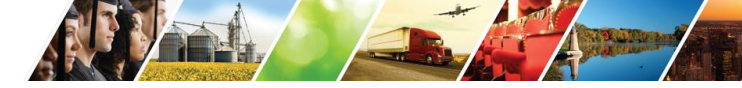

#### Program Engagement ~ Mentimeter

|              | Access the website: www.menti.com<br>Enter 8577 9253 |                    |               |           |      |           |      |  |
|--------------|------------------------------------------------------|--------------------|---------------|-----------|------|-----------|------|--|
|              | Enter code to vote                                   |                    |               |           |      |           | Vote |  |
| 🞽 Mentimeter |                                                      | Features           | Solutions     | Pricing   | Blog |           |      |  |
|              | Menti                                                | imeter makes remot | te & hybrid v | work easy | L    | earn more |      |  |
|              |                                                      |                    |               |           |      |           |      |  |

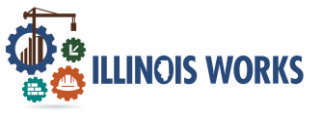

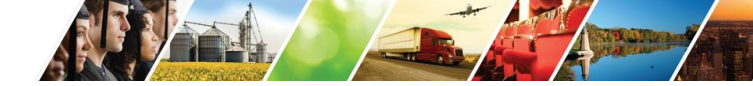

#### Feedback ~ We want to hear from you

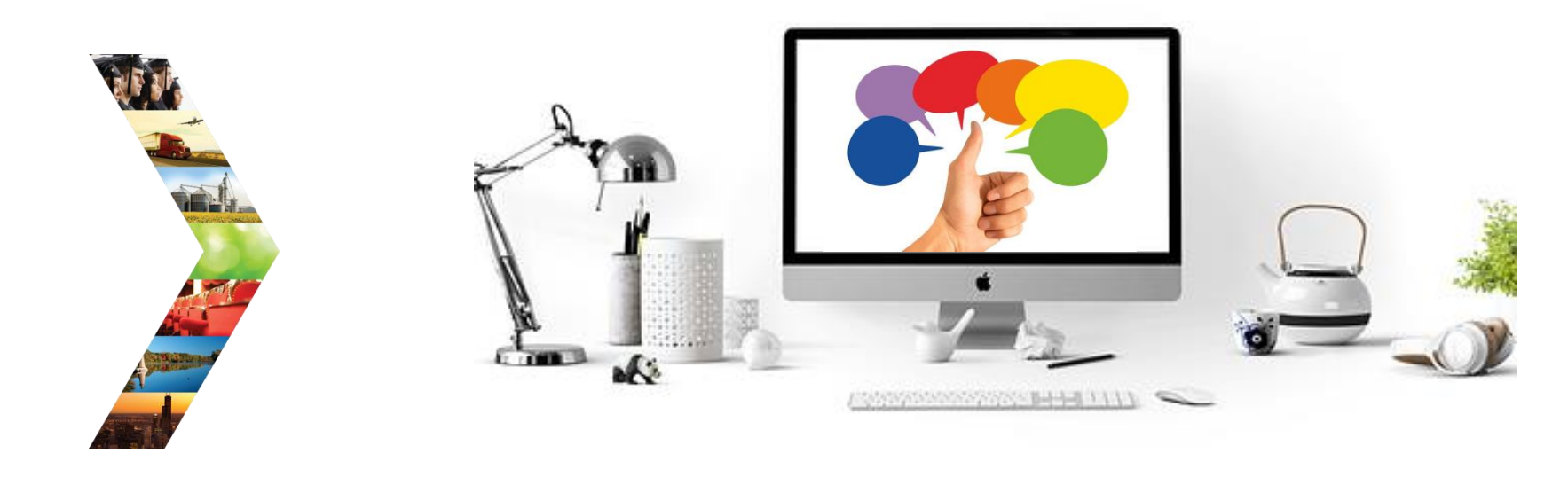

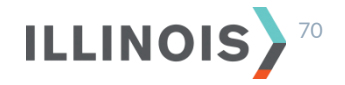

# Thank you, and we are glad to have you as part of our provider network!

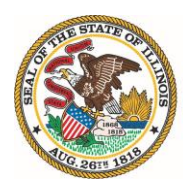

Illinois Department of Commerce & Economic Opportunity JB Pritzker, Governor